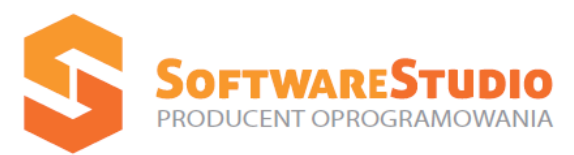

60-349 Poznań, ul. Ostroroga 5 Tel. 061 66 90 641, 061 66 90 642 061 66 90 643, 061 66 90 644

Fax 061 86 71 151

mail: kontakt@softwarestudio.com.pl

# StudioSystem2012

# Instrukcja użytkownika

Dostarczona dokumentacja dotyczy komercyjnych systemów oferowanego pod nazwą handlową StudioSystem2012.net dla wersji 32 lub 64 bitowej z interfejsem WWW (obsługa przez przeglądarkę internetową) lub modułami Windows Framework, Windows Mobile na terminale radiowe.

Przedstawione przykłady zastosowań zostały przygotowane na podstawie materiałów z wdrożonych systemów, a zawarte w nich informacje są przykładowe dla zilustrowania procesów, ich zbieżność z danymi rzeczywistymi może być przypadkowa i nie może stanowić podstawy do jakichkolwiek roszczeń bądź pretensji.

W przypadku stwierdzenia jakichkolwiek nieprawidłowości, bądź uwag do przedstawionych informacji prosimy o niezwłoczne pisemne zgłoszenie, które pozwoli nam wprowadzić stosowne poprawki do niniejszej dokumentacji. Podjęto wszelkie wysiłki, by w przekazywanym do rąk Państwa dokumencie przedstawić pewne i sprawdzone informacje wg stanu na dzień przygotowania niniejszego opracowania. Zawarty w opisie zakres funkcjonalny jest obrazem możliwości systemu, natomiast dostarczane indywidualne rozwiązania są różne w zależności od zakupionych i wdrożonych modułów.

Producent nie bierze na siebie żadnej odpowiedzialności za wynikłe błędy powstałe poza jego kontrolą i informuje, że nie może także zagwarantować, że zmiany w oprogramowaniu oraz wyposażenie komputerów wykonane przez innych producentów nie wpłyną na jakość działania produktu (produkt będzie funkcjonować niezgodnie z informacjami zawartymi w opisie).

Producent nie ponosi również żadnej odpowiedzialności za ewentualne szkody wynikłe z wykorzystania informacji zawartych w niniejszej dokumentacji. Informacje zawarte w dokumentacji odzwierciedlają aktualne stanowisko producenta w sprawie zagadnień tu przedstawionych w dacie publikacji. Ponieważ producent reaguje na zmienne warunki rynku tym samym klientów producenta i użytkowników systemów, nie należy interpretować instrukcji jako zobowiązanie.

Producent nie może gwarantować zgodności przedstawionych informacji po dacie ich publikacji.

Producent nie udziela żadnych gwarancji co do informacji zawartych w dokumentacji.

Przestrzeganie wszystkich stosownych praw autorskich leży w gestii użytkownika, bez zgody producenta żadnej części dokumentacji nie wolno kopiować, przechowywać w systemach przetwarzania danych ani przekazywać w żadnej formie za pomocą nośników elektronicznych.

Autorzy: Adam Siemiątkowski Joanna Ciebień Barbara Pasierbek

Wszelkie prawa zastrzeżone Copyright © SoftwareStudio Sp. z o.o. Poznań 2013

Microsoft (R) is a U.S. registered trademark of Microsoft Corp. MS-DOS (R) is a U.S. registered trademark of Microsoft Corporation. Windows (R) and MS Windows (R) are U. S. registered trademarks of Microsoft Corp.

# **SPIS TREŚCI**

| TERMINOLOGIA                         | 4  |  |  |
|--------------------------------------|----|--|--|
| KOMUNIKACJA Z PROGRAMEM              | 5  |  |  |
| UŻYTKOWNICY SYSTEMU                  | 6  |  |  |
| UPRAWNIENIA WG ROLI                  |    |  |  |
| UPRAWNIENIA DO TRANSAKCJI            | 10 |  |  |
| UPRAWNIENIA SYSTEMOWE                | 12 |  |  |
| Wybór magazynu, oddziału, komórki    | 14 |  |  |
| Filtrowanie wyświetlanych informacji | 16 |  |  |
| ULUBIONE                             | 17 |  |  |
| Dzienniki                            | 22 |  |  |

Δ

## Terminologia

Przedstawiamy podstawowe wiadomości dotyczące terminologii stosowanej w niniejszej dokumentacji, są to informacje pomocne zwłaszcza dla osób, które z obsługą komputera nie miały dotychczas w ogóle do czynienia, lecz niewątpliwie wiedza na ten temat może pomóc również mało zaawansowanym użytkownikom komputera. Pojęcia używane do wyjaśniania konstrukcji strony graficznej Systemu (inaczej: interfejsu), a wymagające krótkiego wyjaśnienia, to:

- klawisz - odnosi się do klawiszy na klawiaturze (np. <Enter>, <Shift>, itd.)

 - przycisk – miejsce na ekranie monitora symbolizujące klawisz, którego wykorzystanie umożliwia wykonanie przypisanej mu funkcji (np. Dopisz, Usuń itp.)

| 🎦 Dopisz 📝 Edycja- 🗦 Liczniki 🔍 Podgląd 📗 Dokumenty- 🍠 Wydruki- 🦪 Załączniki 📔 U |
|----------------------------------------------------------------------------------|
|----------------------------------------------------------------------------------|

- ikona – to specyficzny rodzaj przycisku ekranowego, małych najczęściej rozmiarów, oznaczony symbolem graficznym, którego wykorzystanie powoduje wykonanie odpowiedniej operacji.

- lista – tabela zawierająca w kolumnach różne dane dotyczące dokumentów określonego rodzaju, będąca spisem dostępnych magazynów, jednostek miar itp. lub prezentująca informacje zawarte w słowniku

| TART NO      | WY KARTOTEKI DO      | KUMENTY HARMONOGRAMY MAGAZYN RAPORT      |                    | : WYLOGUJ KON | 3)<br>AEC |                   |             |               |             |        |
|--------------|----------------------|------------------------------------------|--------------------|---------------|-----------|-------------------|-------------|---------------|-------------|--------|
| 🗿 Dopisz     | 📓 Edycja - 🗮 Licznił | ii 🤽 Podgląd 📗 Dokumenty • 🍠 Wydruki • 🗍 | Załączniki 🔡 Uwagi |               |           |                   |             |               |             |        |
| toteki obiel | symbol objektu       | Name                                     | Tun                | Lokalizacia   | Crima     | Numar convinu     | Madal       | Pok produkcij | Data zakupu | Data   |
| Y            | Symbol oblektu       | 7                                        | 110                | Y             | y Y       | Numer serviny     | Y Y         | Tok produkcji |             | r      |
| Ø            | AB 787687            | Urządzenie do pasteryzacji soków         | Maszyna            |               | Grupa 01  | WZ98320943429     | AD 98340912 | 2002          | 2003-09-04  | 2003-0 |
|              | BBZZ7876             | Linia produkcyjna                        | Linia produkcyjna  | A.01          | Grupa 01  | RG093480130F4     | QD93279154  | 2009          | 2009-05-30  | 2009-0 |
| 1            | WX 349865            | Podajnik śrubowy                         | Maszyna            | A.01          | Grupa 01  | OP537612RF543     | YX56436543  | 2010          | 2011-02-14  | 2011-0 |
|              | AB 672398            | Maszyna do rozlewania                    | Maszyna            | A.03          | Grupa 01  | WZD0956236129     | SQ42763421  | 2010          | 2010-08-09  | 2010-0 |
| 12           | QY 652398            | Rozdrabniarka bloków                     | Maszyna            | A.01          | Grupa 01  | 8127371237        | CX 35465436 | 2002          | 2003-02-03  | 2003-0 |
| Ø            | DC 896745            | Szybkowar ciśnieniowy                    | Maszyna            |               | Grupa 02  | EF4327654FR43     | GH 56432432 | 2005          | 2006-09-08  | 2006-0 |
| 2            | ET652363             | Etykieciarka                             | Maszyna            | Hala1         | Grupa 01  | 8569874521/2011   | EG0789      | 2011          | 2011-11-14  | 2011-1 |
|              | JU854521             | Dozownik                                 | Maszyna            | Hala1         | Grupa 01  | 8123156451212     | JUMBO134    | 2010          | 2011-11-15  | 2011-1 |
| 12           | BF200                | Zamykarka butelek                        | Maszyna            | Hala1         | 01        | 23124874512BF2000 | GC-12       | 2011          | 2012-05-09  | 2012-0 |
|              | RWTC                 | Monoblok                                 | Maszyna            | Hala1         | 01        | 84512174          | 49RWTC-XX/X | 2012          | 2012-02-25  | 2012-0 |
|              | A001                 | Urządzenie A001                          | Maszyna            | Budynek B     | 01        | 12345678          |             | 2010          | 2010-01-12  |        |
|              | PO623032             | Obiekt 1                                 | Maszyna            | Budynek A     | 01        | 3232323232        | P08541/S23  | 2011          | 2012-11-20  | 2012-1 |
|              | 002                  | Maszyna                                  | Maszyna            | Budynek A     | 02        |                   |             | 2012          | 2012-11-14  | 2012-1 |
|              | OB258                | Obiekt 2580                              | Maszyna            | Budynek B     | 01        | 56231121          | P084512ST   | 2011          | 2012-06-01  | 2012-1 |
| 12           | FW                   | Forma wtryskowa                          | Maszyna            |               |           |                   |             |               |             |        |
|              |                      |                                          |                    |               |           |                   |             |               |             |        |

 - okno – to obszar na monitorze odróżniający się od tła; posiada odpowiedni tytuł, pojawia się w celu wypełnienia pól ekranowych (pełni wówczas rolę formularza), bądź zawiera informacje lub przyciski inicjujące wykonanie procedur; często okna są zorganizowane w wielopoziomowe struktury i w takich sytuacjach użycie odpowiedniego przycisku (znajdującego się w oknie) powoduje wyświetlenie kolejnego okna

| C C Mttp://studiosyste  | em.demo.softwarestudio<br>ne Narzechia Pomor | . <b>.com.pl</b> /DefaultSoftwareStudio. | nsp 🔎 = 🖹 C X 🖉 Software | Studio Sp. z o.o. prod 🧃 St | udioSystem (c) SoftwareS × |                           | h ★                                                                    |
|-------------------------|----------------------------------------------|------------------------------------------|--------------------------|-----------------------------|----------------------------|---------------------------|------------------------------------------------------------------------|
| START NOWY KART         |                                              |                                          | MAGAZYN RAPORTY          |                             |                            |                           |                                                                        |
| 🛃 Zapisz 🗙 Anuluj 🖓 Try | yb: NOWY 3025-12                             | 4154-090 Kartoteka obi                   | ektu                     |                             |                            |                           |                                                                        |
| Dane ewidencyjne        | Pozostałe dane                               | Przeglądy Uwagi                          | Załączniki               |                             |                            |                           |                                                                        |
| Aktywn                  | e 🔽                                          |                                          |                          |                             |                            | Rok produkcji             |                                                                        |
| Symbol obiekti          | u                                            |                                          |                          |                             |                            | Data zakupu 📃 🗸           |                                                                        |
| Nazwa obiekti           | u                                            |                                          |                          |                             |                            | Data uruchomienia 📃 💌     |                                                                        |
| Obiekt nadrzędny        | У                                            |                                          | •                        |                             |                            | Gwarancja [m-c] 0         |                                                                        |
| ту                      | p                                            |                                          | •                        |                             |                            | Max data eksploatacji 🔄 👻 |                                                                        |
| Grupa                   | a                                            |                                          | •                        |                             |                            |                           |                                                                        |
| Nr seryjn               | У                                            |                                          |                          |                             |                            |                           |                                                                        |
| Mode                    | el                                           |                                          |                          |                             |                            |                           |                                                                        |
| Lokalizacji             | a                                            |                                          | -                        |                             |                            |                           |                                                                        |
|                         |                                              |                                          | *                        |                             |                            |                           |                                                                        |
| Opi                     | IS                                           |                                          |                          |                             |                            |                           |                                                                        |
|                         |                                              |                                          | *                        |                             |                            |                           |                                                                        |
|                         |                                              |                                          |                          |                             |                            |                           |                                                                        |
|                         |                                              |                                          |                          |                             |                            |                           |                                                                        |
|                         |                                              |                                          |                          |                             |                            |                           |                                                                        |
|                         |                                              |                                          |                          |                             |                            |                           |                                                                        |
|                         |                                              |                                          |                          |                             |                            |                           |                                                                        |
|                         |                                              |                                          |                          |                             |                            |                           |                                                                        |
|                         |                                              |                                          |                          |                             |                            |                           |                                                                        |
|                         |                                              |                                          |                          |                             |                            |                           |                                                                        |
|                         |                                              |                                          |                          |                             |                            |                           |                                                                        |
|                         |                                              |                                          |                          |                             |                            |                           |                                                                        |
|                         |                                              |                                          |                          |                             |                            |                           |                                                                        |
| StudioSystem (c)Softwa  | areStudio Sp. z o.                           | o.                                       |                          |                             |                            | Komó                      | ka: 02   Magazyn: 01   Oddział: CEN   Użytkownik: DEMO IP; 159.205.105 |

- pole ekranowe – miejsce w oknie umożliwiające zaznaczenie wybranej opcji, wprowadzenie przez użytkownika odpowiedniego parametru dla danych lub wpisanie tekstu (np. w formularzu)

- wskazanie – umieszczenie wskaźnika myszki na obiekcie kliknięcie – wciśnięcie i zwolnienie przycisku myszki

| TART NOWY        |                    |                |                         |                                   |                        |         |            |                |                |                 |          |
|------------------|--------------------|----------------|-------------------------|-----------------------------------|------------------------|---------|------------|----------------|----------------|-----------------|----------|
| 🏠 Dopisz 🛛 📝 Ed  | ycja 🔍 Podgląd 🧮 S | tatus 📸 Generu | ıj zlecenie 🤶 Osoba odp | ow. 🔀 Usuń 🍠 Wydruki • 📕 Dziennik | : 🦸 Załączniki 📙 Uwag  | i.      |            | 2012-01        | -01 - 2013-    | 01-25 👻         | Ustaw    |
| jestr awarii     | Norman delaurantes | 7.4%           | Control attractor       | Namue abiatas                     | De dest surell         | Territ  | Data avera | Create and and | Data przyjęcia | Data and main   | Quelta   |
| Status           | Numer dokumentu    |                | Symbol oblektu          | Nazwa obiektu                     | Kodzaj awani           | i ermin | Data awani | Czas awani     | zgłoszenia     | Data anuiowania | Usoba d  |
| W realizacji     | 2012-07-ZAW0001ZAW | 2012-07-19     | AB 787687               | Urządzenie do pasteryzacji soków  | Rozregulowany dozownik |         | 2012-07-19 |                |                |                 | ľ        |
| Anulowane        | 2012-07-ZAW0002ZAW | 2012-07-19     | WX 349865               | Podajnik śrubowy                  | Uszkodza część         |         | 2012-06-19 | 12:45:00       | 2012-06-20     | 2012-07-19      |          |
| Zlecenie naprawy | 2012-07-ZAW0003ZAW | 2012-07-19     | AB 672398               | Maszyna do rozlewania             | Uszkodza część         |         | 2012-07-18 | 16:54:00       |                |                 |          |
| Anulowane        | 2012-08-ZAW0004ZAW | 2012-08-01     | QY 652398               | Rozdrabniarka bloków              | Uszkodzone łożysko     |         | 2012-08-01 | 12:32:00       | 2012-08-02     | 2012-08-01      |          |
| Przyjęte         | 2012-08-ZAW0005ZAW | 2012-08-02     | DC 896745               | Szybkowar ciśnieniowy             | Uszkodza część         |         | 2012-07-09 | 12:09:00       | 2012-08-02     |                 |          |
| Anulowane        | 2012-08-ZAW0006ZAW | 2012-08-02     | DC 896745               | Szybkowar ciśnieniowy             | Uszkodza część         |         | 2012-08-01 | 17:00:00       |                | 2012-08-02      |          |
| Zrealizowane     | 2012-08-ZAW0007ZAW | 2012-08-08     | AB 787687               | Urządzenie do pasteryzacji soków  | Rozregulowany podajnik |         | 2012-08-08 |                | 2012-08-08     |                 |          |
| Zlecenie naprawy | 2012-08-ZAW0008ZAW | 2012-08-08     | BBZZ7876                | Linia produkcyjna                 | Rozregulowany podajnik |         | 2012-08-08 |                |                |                 | Piotr Du |
| W realizacji     | 2012-08-00001ZAW   | 2012-08-08     | AB 787687               | Urządzenie do pasteryzacji soków  | Rozregulowany dozownik |         | 2012-08-07 |                | 2012-08-15     |                 |          |
| Przyjęte         | 2012-08-00002ZAW   | 2012-08-20     | AB 787687               | Urządzenie do pasteryzacji soków  | Rozregulowany podajnik |         | 2012-08-19 | 15:34:00       | 2012-08-20     |                 | -        |
| Anulowane        | 2012-08-00003ZAW   | 2012-08-20     | DC 896745               | Szybkowar ciśnieniowy             | Uszkodza część         |         | 2012-08-17 | 11:05:00       |                | 2012-08-20      |          |
| W realizacji     | 2012-08-00004ZAW   | 2012-08-22     | ET652363                | Etykieciarka                      | Uszkodza część         |         | 2012-08-21 | 17:33:00       |                |                 |          |
| Zlecenie naprawy | 2012-08-00005ZAW   | 2012-08-22     | DC 896745               | Szybkowar ciśnieniowy             | Uszkodza część         |         | 2012-08-22 | 07:12:00       |                |                 |          |
| Zlecenie naprawy | 2012-08-00006ZAW   | 2012-08-22     | AB 787687               | Urządzenie do pasteryzacji soków  | Rozregulowany podajnik |         | 2012-08-22 | 12:00:00       |                |                 |          |
| Anulowane        | 2012-08-00007ZAW   | 2012-08-28     | AB 787687               | Urządzenie do pasteryzacji soków  |                        |         | 2012-08-28 |                |                | 2012-08-28      |          |
| Zlecenie naprawy | 2012-08-00008ZAW   | 2012-08-28     | AB 787687               | Urządzenie do pasteryzacji soków  |                        |         | 2012-08-28 |                |                |                 |          |
| Anulowane        | 2012-11-00009ZAW   | 2012-11-15     | AB 787687               | Urządzenie do pasteryzacji soków  |                        |         | 2012-11-15 | 13:50:00       |                | 2012-11-18      |          |

## Komunikacja z programem

Komunikowanie się użytkownika z Systemem odbywa się wielowariantowo, tzn. tę samą czynność można wykonać w różny sposób. Generalnie możliwa jest obsługa Systemu przy pomocy myszki i klawiatury. Myszka może być dużym ułatwieniem w poruszaniu się po formularzach czy strukturze menu. Jej wykorzystywanie

ogranicza się do kliknięcia odpowiedniego miejsca ekranowego; w zależności od miejsca, które zostało kliknięte, uzyskiwany jest różny efekt. Najczęściej myszką poruszamy się tabelach, uruchamiamy funkcję klikając odpowiednie obiekty. Korzystanie z klawiatury najczęściej znacznie przyspiesza pracę z programem, a opiera się na znajomości odpowiednich kombinacji wciskanych klawiszy, których zastosowanie spowoduje odpowiednią reakcję Systemu. Aby poruszać się pomiędzy kolejnymi polami ekranowymi możesz wykorzystać klawisz <TAB> lub kombinację klawiszy <SHIFT><TAB> (aby poruszać się w przeciwną stronę).

#### Użytkownicy systemu

Pozycja menu UŻYTKOWNICY wyświetla listę dopisanych w programie użytkowników. W kartotece aktywne są funkcje: dopisania użytkownika, modyfikacji danych użytkownika, usunięcia kartoteki użytkownika oraz parametry deklarujące dostęp do pozycji menu oraz funkcji.

|                     |         |                            |              |                                 |                     |         |           |                                  | Uzytkownik: IP: 1 | 59.205.105.64 |
|---------------------|---------|----------------------------|--------------|---------------------------------|---------------------|---------|-----------|----------------------------------|-------------------|---------------|
|                     |         | 🗸 Uprawnienia wg ro        | 6 - 📝 Up     | rawnienia do transakcji - 🔍 Ulu | bione 📃 Dzienniki - |         |           |                                  |                   |               |
| Administrator       | 0       | Zarządzanie użytkownika    | imi system.  |                                 |                     |         |           |                                  |                   |               |
| 🔏 Użytkownicy       |         | Rola                       | Akt          | Login                           | Nazwisko            | Imię    | Analityka | e-mail                           | Telefon           | Stand         |
| 📔 Skorowidze        |         |                            | YOY          |                                 | r                   | Y       | Y 1       | ۲ Y                              |                   | Y             |
| Numeracia           |         | • Kliknij tutaj, aby dodać | nowy wiersz. | -                               |                     |         |           |                                  |                   |               |
| D Demonster         |         | SuperVisor                 |              |                                 | Demo                | Imię    | DEMO      | poznan@softwarestudio.com.pl     | 61 66 25 124      | 02 Serwi      |
| e Parametry         |         | SuperVisor                 | (W)          | PADAM\maly                      | Potomski            | Adam    | WMS       | poznan@softwarestudio.com.pl     | 61 66 25 124      | 02            |
| 🛅 Konfiguracja      | _       | SuperVisor                 | V            | SS03\bpasierbek                 | Pasierbek           | Barbara | BP        | bpasierbek@softwarestudio.com.pl | 61 669 06 41      | 02            |
|                     |         | SuperVisor                 | V            | SS2\adasie3078                  | Siemiatkowski       | Adam    | WMS       | poznan@softwarestudio.com.pl     | 61 66 25 124      | 02            |
| Dokumentacja        | *       | SuperVisor                 |              | SS2\bpasierbek                  | Pasierbek           | Barbara | BP        | bpasierbek@softwarestudio.com.pl | 61 669 06 41      |               |
|                     |         | SuperVisor                 | ×.           | SS2\demo1                       | Demo                | Demo    | Demo1     | poznan@softwarestudio.com.pl     | 61 669 06 41      |               |
| Pomoc               |         | SuperVisor                 | N.           | SS2\demo2                       | Demo                | Demo    | Demo2     | kontakt@softwarestudio.com.pl    | 61 669 06 41      |               |
| 📄 Dzienniki         |         | Mms                        | V            | SS2\demo3                       | Demo                | Demo    | Demo3     | kontakt@softwarestudio.com.pl    | 61 669 06 41      |               |
| Panala Canadan      |         | SuperVisor                 | V            | SS2\maly                        | Potomski            | Adam    | WMS       | poznan@softwarestudio.com.pl     | 61 66 25 124      | MAGAZY        |
|                     | * 72.50 | 1                          |              |                                 |                     |         |           |                                  |                   |               |
| 🔄 Kontakt 🎤 Wyloguj |         |                            |              |                                 |                     |         |           |                                  |                   |               |

Nowy użytkownik dopisywany jest przez kliknięcie wiersza z komunikatem *Kliknij tutaj, aby dodać nowy wiersz...* Rola dopisywanego użytkownika wybierana jest z listy skorowidza ról wyświetlanego przez przycisk listy rozwijanej. Pozycję skorowidza należy wybrać przez kliknięcie lub zaznaczenie kursorem i potwierdzenie wyboru klawiszem <Enter>.

Dla użytkownika należy zdefiniować LOGIN, NAZWISKO, IMIĘ oraz zapisać znacznik w polu AKTYWNE.

LOGIN użytkownika stanowi nazwa serwera oraz nazwa użytkownika zapisana w formie NAZWA SERWERA\NAZWA UŻYTKOWNIKA.

W polach NAZWISKO i IMIĘ należy podać dane personalne dopisywanego użytkownika, w polu E-MAIL wskazać adres poczty elektronicznej, w polu TELEFON można podać telefon kontaktowy. W polach STANOWISKO (sekcja INNE, skorowidz IST), KOMÓRKA (sekcja INNE, skorowidz MPK), ODDZIAŁ (sekcja INNE, skorowidz ODD), MAGAZYN (sekcja MAGAZYN, skorowidz MAG) informacje należy wybrać z list rozwijanych. Aby na listach rozwijanych pojawiły się informacje należy je najpierw dopisać w skorowidzach. Skorowidze może domyślnie uzupełniać i modyfikować tylko administrator systemu. Modyfikacja oraz uzupełnianie skorowidzów zostanie opisane poniżej w niniejszej instrukcji.

W polach IDENTYFIKATOR SAKNER oraz IDENTYFIKATOR KARTA RCP/KD wpisujemy informacje tylko i wyłącznie w przypadku wykorzystania skanerów bądź czytników kart. W polu DATA WAŻNOŚCI KONTA można wskazać datę do której konto użytkownika będzie aktywne. Po upływie wskazanej daty zalogowanie do systemu przez użytkownika nie będzie możliwe. W kolejnych polach należy wskazać uprawnienia użytkownika do funkcji drukowania, rejestrowania, grupowania, eksportowania danych z systemu. W polu DOSTĘPNE SKOROWIDZE po uruchomieniu listy rozwijanej pojawi się lista dostępnych w systemie skorowidzy. W tym polu możemy wskazać w których skorowidzach dopisywany użytkownik będzie miał prawo do uzupełniania i modyfikacji informacji w wybranych skorowidzach. Zaznaczenie pola typu CheckBox w kolumnie MENU

KONTEKSTOWE umożliwia użytkownikowi uruchomienie menu kontekstowego, które pojawia się po wciśnięciu prawego klawisza myszki w dowolnym rejestrze. W polu RODZAJ MENU można wskazać z listy rozwijanej menu DefaultLeftMenu.aspx -> przy takiej konfoguracji menu użytkownika będzie wyświetlane po lewej stronie ekranu

| 🗲 🕞 🧭 http://studiosystem.demo.softwarestu | idio.com.pl/Defa | ultLeftMenu.aspx?rola 🔎 🕶 | 🖻 🖒 🗙 🧉 SoftwareStudio Sp. z o.o. prod 🧔 Stu | udioSystem (c) SoftwareS >            | <            |                                       |                    |             |                |                    | <b>↑</b> ★ ∞ |
|--------------------------------------------|------------------|---------------------------|----------------------------------------------|---------------------------------------|--------------|---------------------------------------|--------------------|-------------|----------------|--------------------|--------------|
| Plik Edycja Widok Ulubione Narzędzia Pom   | noc              |                           |                                              |                                       |              |                                       |                    |             |                |                    |              |
| NOWY                                       | Dopisz           | 🖻 Edycja + 📜 Licznil      | ki 💐 Podgląd 📗 Dokumenty+ 🍠 Wydruki+         | 🦸 Załączniki 🔚 Uwa                    | gi           |                                       |                    |             |                |                    |              |
| MAGAZVN                                    | Aktywne          | sktow<br>Symbol objektu   | Nazwa                                        | Typ                                   | Lokalizacia  | Goupa                                 | Numer serviny      | Nodel       | Rok produkciji | Data zakupu        | Data unich   |
| PUNCHEIN                                   | Y                | ymoor oblektu             | 102110                                       | · · · · · · · · · · · · · · · · · · · | - COKUMENCJU | · · · · · · · · · · · · · · · · · · · | internet accepting | r 7         | Y              |                    |              |
| HARMONOGRAMY                               | 1                | AB 787687                 | Urządzenie do pasteryzacji soków             | Maszyna                               |              | Grupa 01                              | WZ98320943429      | AD 98340912 | 2002           | 2003-09-04         | 2003-01-06   |
| DOKUMENTY                                  |                  | B8ZZ7876                  | Linia produkcyjna                            | Linia produkcyjna                     | A.01         | Grupa 01                              | RG093480130F4      | QD93279154  | 2009           | 2009-05-30         | 2009-05-02   |
| KARTOTEKI                                  | 1                | WX 349865                 | Podajnik śrubowy                             | Maszyna                               | A.01         | Grupa 01                              | OP537612RF543      | YX56436543  | 2010           | 2011-02-14         | 2011-02-16   |
| Obiekty                                    | 1                | AB 672398                 | Maszyna do rozlewania                        | Maszyna                               | A.03         | Grupa 01                              | WZD0956236129      | SQ42763421  | 2010           | 2010-08-09         | 2010-08-15   |
| Pracownicy                                 | 1                | QY 652398                 | Rozdrabniarka bloków                         | Maszyna                               | A.01         | Grupa 01                              | 8127371237         | CX 35465436 | 2002           | 2003-02-03         | 2003-02-18   |
| Kontrahenci                                | 1                | DC 896745                 | Szybkowar ciśnieniowy                        | Maszyna                               |              | Grupa 02                              | EF4327654FR43      | GH 56432432 | 2005           | 2006-09-08         | 2006-09-11   |
| Lokalizacje                                |                  | ET652363                  | Etykieciarka                                 | Maszyna                               | Hala1        | Grupa 01                              | 8569874521/2011    | EG0789      | 2011           | 2011-11-14         | 2011-12-02   |
| RAPORTY                                    |                  | JU854521                  | Dozownik                                     | Maszyna                               | Hala1        | Grupa 01                              | 8123156451212      | JUMBO134    | 2010           | 2011-11-15         | 2011-12-03   |
| StudioSystem -                             |                  | BF200                     | Zamykarka butelek                            | Maszyna                               | Hala1        | 01                                    | 23124874512BF2000  | GC-12       | 2011           | 2012-05-09         | 2012-05-20   |
| ▶ Start                                    |                  | RWTC                      | Monoblok                                     | Maszyna                               | Hala1        | 01                                    | 84512174           | 49RWTC-XX/X | 2012           | 2012-02-25         | 2012-03-01   |
| 🛨 Ulubione                                 | 1                | A001                      | Urządzenie A001                              | Maszyna                               | Budynek B    | 01                                    | 12345678           |             | 2010           | 2010-01-12         |              |
| 🟵 Historia                                 | 1                | PO623032                  | Obiekt 1                                     | Maszyna                               | Budynek A    | 01                                    | 3232323232         | P08541/S23  | 2011           | 2012-11-20         | 2012-12-07   |
|                                            | V                | 002                       | Maszyna                                      | Maszyna                               | Budynek A    | 02                                    |                    |             | 2012           | 2012-11-14         | 2012-12-05   |
|                                            | 1                | OB258                     | Obiekt 2580                                  | Maszyna                               | Budynek B    | 01                                    | 56231121           | P0845125T   | 2011           | 2012-06-01         | 2012-10-01   |
|                                            | 1                | FW                        | Forma wtryskowa                              | Maszyna                               |              |                                       |                    |             |                |                    |              |
|                                            | 1                | sfdsafasdfsa              | asdfsadfasdfsa                               | Linia produkcyjna                     | Budynek B    | 02                                    |                    |             |                |                    |              |
|                                            |                  |                           |                                              |                                       |              |                                       |                    |             |                |                    |              |
|                                            |                  |                           |                                              |                                       |              |                                       |                    |             |                |                    |              |
|                                            |                  |                           |                                              |                                       |              |                                       |                    |             |                |                    |              |
|                                            |                  |                           |                                              |                                       |              |                                       |                    |             |                |                    |              |
|                                            |                  |                           |                                              |                                       |              |                                       |                    |             |                |                    |              |
|                                            |                  |                           |                                              |                                       |              |                                       |                    |             |                |                    |              |
|                                            |                  |                           |                                              |                                       |              |                                       |                    |             |                |                    |              |
|                                            | •                |                           | m                                            |                                       |              | _                                     |                    |             |                |                    | ,            |
| ChulioCustom (a)CalburecChulia Co., a a a  | Gotowy.          |                           |                                              |                                       |              |                                       | 160-               |             | W              | yświetlono 16 z 16 | ły 🗔 📮 🖬     |

W przeciwnym wypadku będzie wyświetlane standardowe menu w górnym pasku ekranu

| CALLER ROWY DOQUEERTY RATTERS PARKIN MAGRZYN RAYDERY ULLEIDRE INSTORIA USTAW PONC WYLDUU KOMEC<br>DYNAT ROWY DOQUEERTY RATTERS PARKIN MAGRZYN RAYDERY ULLEIDRE INSTORIA USTAW PONC WYLDUU KOMEC<br>Extractis fostawow<br>Atty-, Nazwa kifoona kof pontowy Mejscowość Ulica Kraj NIP Nazwa Teinfon Pax e-mai Osoba kontaktowa S<br>V V V V V V V V V V V V V V V V V V V                                                                                                     |                      |
|----------------------------------------------------------------------------------------------------|----------------------|
| Photo         Description         Autor         Mail         Mail                                                                                                    |                      |
| STATU TRAVE GOLONBERY AUTORITIES READON AUTORITY AUTORITY |                      |
| Image: Control of the state of the state of the                        |                      |
| Varianti Statusticulu           Varianti Statusticulu         Varianti Statusticulu         Varianti Statusti Statusti Statusticulu         Varianti Statusticulu <td></td>                                                                                                    |                      |
| Akty         Nazwa skr/com         Kod poctow         Melgiouxed         Ulica         Kraj         NIP         Nazwa         Telefon         Fax         e-mail         Oppolab kontaktowa         Oppolab kontaktowa         I           V         V                                                                                                    |                      |
| T         T         T<         T         T         T         T         T         T         T         T         T         T                                                                                                    | Stanowisko St        |
| Image: DostAwcA         69-349         POZMAR         OSTRODOGA         PL         7878/978/78         DOSTAwCA           Image: DostAwcA         69-349         POSTAWCA         89/34/34         DOSTAWCA         64/34/34         DOSTAWCA                                                                                                    | Υ.                   |
| Image: Distance 2         64-100         Jestino         Korrzaka 11         PI         893743298         Distance 2         +48.654.234.098                                                                                                    |                      |
|                                                                                                    |                      |
| E DOSTAWCA 3 33 100 Wrodaw Leána 45 PL 8127387821 DOSTAWCA 3 567 324 786                                                                                                    |                      |
| Image         00-950         Warszawa         Ponietowska 122         PL         699-699-69-49         AMIGUS Sp. z o.o.         22 222 22         22 22 22 29         ambigus@ss.pl                                                                                                    | www.s                |
| 🕅 Dostawca 00-000 Miejscowość Ulica PL 111-111-11 Dostawca główny 11 111 11 11 11 11 11 11 12 dostawca@mail.pl                                                                                                    | www.d                |
|                                                                                                    |                      |
| x]CobuyWydait                                                                                                    | tiono 5 z 5 49 🗔 🖓 🖌 |

Kartoteka użytkownika dopisywana jest przez użycie kombinacji klawiszy <Shift><Enter>.

Przy próbie dopisania użytkownika bez informacji obowiązkowych wyświetlone zostają komunikaty błędu. Kartoteka użytkownika nie zostaje dopisana.

1 wprowadzono zmian. 🥠 💫 Wyświetlono 5 z 5 🍫 🗔 😦

| I second manual line       |                    | on other states                |           | the second second                     | the Real Property lies                      | No. of Concession, Name | Concernance of |                                       |              |                  |                                       |                  | 6 x      |
|----------------------------|--------------------|--------------------------------|-----------|---------------------------------------|---------------------------------------------|-------------------------|----------------|---------------------------------------|--------------|------------------|---------------------------------------|------------------|----------|
| 🗲 🔿 🏉 http://studiosyste   | m.demo. <b>sof</b> | twarestudio.com.pl/DefaultAdm  | inistrato | orlaspx 🔎 🛪 🖻 🖒 🗙 🤮 Software          | Studio Sp. z o.o. prod 🤗 StudioSystem (c) S | oftwareS ×              |                |                                       |              |                  |                                       |                  |          |
| Plik Edycja Widok Ulubione | Narzędzi           | a Pomoc                        |           |                                       |                                             |                         |                |                                       |              |                  |                                       |                  |          |
| StudioSystem - Administra  |                    |                                |           |                                       |                                             |                         |                |                                       |              |                  | Użytk                                 |                  |          |
|                            |                    | 🗸 Uprawnienia wg roli -        | 1         | Uprawnienia do transakcji - 🗸 U       | prawnienia systemowe 💙 Ulubione 📄           | Dzienniki -             |                |                                       |              |                  |                                       |                  |          |
| Administrator              | 8                  | Zarządzanie użytkownikam       | i syster  | mu                                    |                                             |                         |                |                                       |              |                  |                                       |                  |          |
| 4 Użytkownicy              |                    | Rola                           | Akt       | Login                                 | Nazwisko                                    | Imie                    | Analityka      | e-mail                                | Telefon      | Stanowisko       | Komórka                               | Oddział          | Magaz    |
| Skorowidze                 | _                  |                                |           | · · · · · · · · · · · · · · · · · · · |                                             |                         |                | · · · · · · · · · · · · · · · · · · · |              |                  | · · · · · · · · · · · · · · · · · · · | 7                |          |
| Numeracia                  | _                  | * Kliknij tutaj, aby dodać nov | vy wiers  | iZ                                    |                                             |                         |                |                                       |              |                  |                                       |                  |          |
| i numeracja                | _                  | SuperVisor                     | 1         |                                       | Demo                                        | Imię                    | DEMO           | poznan@softwarestudio.com.pl          | 61 66 25 124 | 02 Serwisant     | 02 Serwis                             | CEN Centrala     | 01 Magaz |
| Parametry                  | _                  | SuperVisor                     |           | PADAM\maly                            | Potomski                                    | Adam                    | WMS            | poznan@softwarestudio.com.pl          | 61 66 25 124 | 02               | 02 Serwis                             | CEN Centrala     | 01 Magaz |
| 🔚 Konfiguracja             | _                  | SuperVisor                     |           | SS03\bpasierbek                       | Pasierbek                                   | Barbara                 | BP             | bpasierbek@softwarestudio.com.p       | 61 669 06 41 | 02               | 01 Zarząd                             | CEN Centrala     | 01 Magaz |
|                            |                    | SuperVisor                     | 7         | SS2\adasie3078                        | Siemiatkowski                               | Adam                    | WMS            | poznan@softwarestudio.com.pl          | 61 66 25 124 | 02               | 02 Serwis                             | CEN Centrala     | 01 Magaz |
| Dokumentacja               | ۲                  | SuperVisor                     | 7         | SS2\bpasierbek                        | Pasierbek                                   | Barbara                 | BP             | bpasierbek@softwarestudio.com.p       | 61 669 06 41 | 03               | 01 Zarząd                             | ODD Oddział 1    | 01 Magaz |
|                            |                    | SuperVisor                     |           | SS2\demo1                             | Demo                                        | Demo                    | Demo1          | poznan@softwarestudio.com.pl          | 61 669 06 41 |                  | 01 Zarząd                             | CEN Centrala     | 01 Magaz |
| Pomoc                      | ۲                  | SuperVisor                     | 1         | SS2\demo2                             | Demo                                        | Demo                    | Demo2          | kontakt@softwarestudio.com.pl         | 61 669 06 41 |                  | 01 Zarząd                             | CEN Centrala     | 01 Magaz |
|                            |                    | Mms                            |           | SS2\demo3                             | Demo                                        | Demo                    | Demo3          | kontakt@softwarestudio.com.pl         | 61 669 06 41 |                  | 01 Zarząd                             | CEN Centrala     | 01 Magaz |
| Koniec                     | ۲                  | SuperVisor                     | 1         | SS2\jciebien                          | Ciebień                                     | Joanna                  | WMS            |                                       |              |                  | 01 Zarząd                             | CEN Centrala     | 01 Magaz |
| 🔲 Wyloguj                  |                    | SuperVisor                     | 1         | SS2\maly                              | Potomski                                    | Adam                    | WMS            | poznan@softwarestudio.com.pl          | 61 66 25 124 | MAGAZYN          | 01 Zarząd                             | CEN Centrala     | MC Magaz |
|                            |                    |                                |           |                                       |                                             |                         |                |                                       |              |                  |                                       |                  |          |
|                            |                    | Gotowy,                        |           |                                       |                                             |                         |                |                                       |              | 0 wprowadzono zm | ian. 🖉 🖓 Wutwi                        | etiono 10 z 10 4 | •        |

Polami obowiązkowymi przy dopisaniu kartoteki użytkownika są: ROLA, LOGIN, NAZWISKO oraz IMIĘ. Po poprawnie dopisanej kartotece użytkownika w dolnej części ekranu pojawi się komunikat informujący o wprowadzonych zmianach

Wprowadzone zmiany można zatwierdzić korzystając z ikony 🧟 ZAPISZ WSZYSTKIE ZMIANY lub odrzucić klikając na ikonę 💐 ANULUJ WSZYSTKIE ZMIANY.

Zmiana danych użytkownika wymaga kliknięcia w wybranym (modyfikowanym) polu w celu uruchomienia edycji pola. Po wprowadzeniu modyfikacji, dane zostają zapisane przez użycie kombinacji klawiszy <Shift><Enter>.

Kartoteka użytkownika usuwana jest przez użycie klawisza <Delete>.

W rejestrze użytkowników dostępne są funkcje: Uprawnienia wg roli, Uprawnienia do transakcji, Uprawnienia systemowe, Ulubione, Dzienniki.

#### Uprawnienia wg roli

Komórka jest edytowana.

Funkcja umożliwia zdefiniowanie uprawnień wybranego użytkownika do poszczególnych pozycji menu. Po uruchomieniu funkcji pojawi się lista ról dostępnych w programie

| dioSystem - Administracia  |                                                       |                          |          |           |                                  |                   |                |
|----------------------------|-------------------------------------------------------|--------------------------|----------|-----------|----------------------------------|-------------------|----------------|
| alooysterri Harrinistracja |                                                       |                          |          |           |                                  | Użytkownik: IP: 1 | 59.205.122.145 |
|                            | 🗸 Uprawnienia wg roli - 📝 Uprawnienia do transakcji - | 💙 Ulubione 📗 Dzienniki - |          |           |                                  |                   |                |
| Administrator 💿            | Z HRK - HR Księgowość i płace                         |                          |          |           |                                  |                   |                |
| 🔏 Użytkownicy              | HRL - HR Logistyka                                    | Nazwisko                 | Imię     | Analityka | e-mail                           | Telefon           | Stano          |
| 📄 Skorowidze               | HRR - HR Rekrutacia                                   | Y                        | <b>Y</b> | Y Y       | 7                                |                   | Y              |
| 📄 Numeracja                | * HRS - HR Sorzedaż                                   |                          |          |           |                                  |                   |                |
| Parametry                  |                                                       | Demo                     | Imię     | DEMO      | poznan@softwarestudio.com.pl     | 61 66 25 124      | 02 Serwi       |
| - Konfiguracia             | HKZ - HK Zaiząu                                       | Potomski                 | Adam     | WMS       | poznan@softwarestudio.com.pl     | 61 66 25 124      | 02             |
| Call Konniguracja          | MMS - Utrzym anie ruchu                               | Pasierbek                | Barbara  | BP        | bpasierbek@softwarestudio.com.pl | 61 669 06 41      | 02             |
| okumentacia 🔹              | NAR - Narzędziownia                                   | Pasierbek                | Ramara   | RP        | bnasierbek@softwarestudio.com.pl | 61 669 06 41      | 02             |
| okumentacja 💿              | REK - Reklamacje                                      | Demo                     | Demo     | Demo1     | poznan@softwarestudio.com.pl     | 61 669 06 41      | 05             |
| 20moc 🔹                    | WMC - Magazup Wurgekinge Chiadowania                  | Demo                     | Demo     | Demo2     | kontakt@softwarestudio.com.pl    | 61 669 06 41      |                |
| onioc                      | www.s - Magazyn wysokiego składowania                 | Demo                     | Demo     | Demo3     | kontakt@softwarestudio.com.pl    | 61 669 06 41      |                |
| (oniec a                   | WOC - WOR - Centrala                                  | Potomski                 | Adam     | WMS       | poznan@softwarestudio.com.pl     | 61 66 25 124      | MAGAZY         |
| Wyłoguj                    |                                                       |                          |          |           |                                  |                   |                |

Po wybraniu roli z listy pojawi się tabela zawierająca szczegółowe pozycje menu. Tabela dla menu budowana jest dynamicznie w oparciu o aktualnie skonfigurowane menu.

| Edycja Widok Ulubione I | Narzędzia Pom | oc       | _       |               |                                               |                  |        |                   |        |                        |
|-------------------------|---------------|----------|---------|---------------|-----------------------------------------------|------------------|--------|-------------------|--------|------------------------|
| dioSystem - Administra  | cja           |          |         |               |                                               |                  |        |                   |        | Użytkownik: IP: 159.20 |
|                         |               | 🗸 U      | prawnio | inia wa mii   | 🖉 Horawnienia do transakcii 🖉 😁 Hubiono 📗 🖽 D | izianniti -      |        |                   |        |                        |
| dministrator            | 8             | Zarzadz  | Użytko  | ownik systemu |                                               |                  |        |                   |        | ×                      |
| 🔏 Użytkownicy           |               |          |         | тур↑          | Nazwa parametru                               | Transakcja       | Dostęp | Nazwa użytkownika | Rodzaj |                        |
| Ekorowidzo              |               |          |         | : DOKUMENT    | Y                                             |                  |        |                   |        |                        |
| SKUTUWIUZE              |               | a Milea  |         | DOKUMENTY     | Dokumenty magazynowe                          | dpmag_grid       |        | SS03\bpasierbek   | MMS    |                        |
| 📄 Numeracja             |               | - Kindig |         | DOKUMENTY     | Zmiana statusu                                | dmcms_status     |        | SS03\bpasierbek   | MMS    |                        |
| Parametry               |               | Supe     | 🗉 Typ   | : INNE        |                                               |                  |        |                   |        |                        |
| 🖿 Konfiguracia          |               | > Supe   |         | INNE          | Menu raporty                                  | menu_raporty     |        | SS03\bpasierbek   | MMS    |                        |
|                         |               | 2 Supe   |         | INNE          | Menu statystyki                               | menu_statystyki  |        | SS03\bpasierbek   | MMS    |                        |
| a kumanta da            |               | Supe     |         | INNE          | Menu zestawienia                              | menu_zestawienia |        | SS03\bpasierbek   | MMS    |                        |
| окитептасја             | ۲             | Supe     | 🗉 Typ   | : KARTOTEKI   |                                               |                  |        |                   |        | u                      |
|                         |               | Supe     |         | KARTOTEKI     | Asortyment dopisanie                          | knaso_ins        | 2      | SS03\bpasierbek   | MMS    |                        |
| omoc                    | ۲             | Mmr      |         | KARTOTEKI     | Asortyment edycja                             | knaso_edit       |        | SS03\bpasierbek   | MMS    |                        |
|                         |               | Cupe     |         | KARTOTEKI     | kartoteki kontrahentów                        | knkon_grid       |        | SS03\bpasierbek   | MMS    |                        |
| oniec                   | ۲             | Supe     |         | KARTOTEKI     | kartoteki magazynowe                          | knaso_grid       |        | SS03\bpasierbek   | MMS    |                        |
| 📒 Wyloguj               |               | 1        |         | KARTOTEKI     | Kontrahent dopisanie nowej kartoteki          | knkon_ins        | 2      | SS03\bpasierbek   | MMS    |                        |
|                         |               |          |         | KARTOTEKI     | Kontrahent edycja kartoteki                   | knkon_edit       |        | SS03\bpasierbek   | MMS    |                        |
|                         |               |          |         | : MENU        |                                               |                  |        |                   |        |                        |
|                         |               |          |         | MENU          | Analiza danych                                | ANALIZA          | 2      | SS03\bpasierbek   | MMS    |                        |
|                         |               |          |         | MENU          | Awarie                                        | AWARIE           |        | SS03\bpasierbek   | MMS    |                        |
|                         |               |          |         | MENU          | Części zamienne                               | CZESCI           | 2      | SS03\bpasierbek   | MMS    |                        |
|                         |               |          |         | MENU          | Dokumenty magazynowe                          | DOKUMENTY        |        | SS03\bpasierbek   | MMS    |                        |
|                         |               |          |         | MENU          | Dopisz urządzenie                             | URZADZENIA       |        | SS03\bpasierbek   | MMS    |                        |
|                         |               |          |         | MENU          | Inwentaryzacja                                | INWENTURA        | 2      | SS03\bpasierbek   | MMS    |                        |
|                         |               |          |         | MENU          | Kartoteki hierachicznie                       | KNASOSR          |        | SS03\bpasierbek   | MMS    |                        |
|                         |               |          |         | MENU          | Kartoteki magazynowe                          | KNASO            | 2      | SS03\bpasierbek   | MMS    |                        |
|                         |               |          |         | MENU          | Kontrahenci                                   | KONTRAHENCI      |        | SS03\bpasierbek   | MMS    |                        |
|                         |               |          |         | MENU          | Legalizacje                                   | LEGALIZACJE      | 2      | SS03\bpasierbek   | MMS    |                        |
|                         |               |          |         | MENU          | Lokalizacje                                   | LOKALIZACJE      | 2      | SS03\bpasierbek   | MMS    |                        |
|                         |               |          |         | MENILI        | Materialy elegelectorying                     | MATERIALY        |        | EE03\bpaciorbok   | MAG    |                        |

Jeżeli dla wybranego użytkownika wyłączymy dostęp do poszczególnych pozycji menu

| StudioSystem (c) SoftwareS | tudio Sp. z o. | .o Windov   | ws Inte  | ernet Explorer  |                                      |               |                  |   |          |                   |        |                                                                                                    | l X |
|----------------------------|----------------|-------------|----------|-----------------|--------------------------------------|---------------|------------------|---|----------|-------------------|--------|----------------------------------------------------------------------------------------------------|-----|
| 🕒 🗣 🦉 http://locahost/     | DefaultAdminis | trator.aspx | _        |                 | 🔎 🖻 🐓 🗙 🍊 StudioSystem i             | c) SoftwareSt | ×                |   |          |                   |        |                                                                                                    |     |
| StudioSystem - Administr   | acia           |             |          |                 |                                      |               |                  |   |          |                   |        | Użytkownik: SS3\boasierbek IP:                                                                                  | 1   |
|                            |                |             |          |                 |                                      | - nei see hi  |                  |   |          |                   |        |                                                                                                    |     |
| Administrator              | 0              | V .         | Użyt     | tkownik systemu |                                      |               |                  |   |          |                   |        | ×                                                                                                    |     |
| A Uzytkownicy              | Ű              | Zarząd      |          | Typ †           | Nazwa parametru                      |               | Transakcja       | 0 | ostęp    | Nazwa użytkownika | Rodzaj |                                                                                                    | den |
| o cy chonney               |                |             | E T      | In: DOKUMENT    | ~                                    |               |                  |   |          |                   |        | *                                                                                                    | SF  |
| Skorowidze                 |                | x Vile      |          | DOKUMENTY       | Dokumenty magazynowe                 |               | dpmag_grid       | _ | <b>X</b> | SS3\bpasierbek    | MMS    |                                                                                                    |     |
| 📄 Numeracja                |                | Gue         |          | DOKUMENTY       | Zmiana statusu                       |               | dmcms_status     |   |          | SS3\bpasierbek    | MMS    |                                                                                                    |     |
| 📔 Parametry                |                | Supe        | В Т)     | yp: INNE        |                                      |               |                  |   |          |                   |        |                                                                                                    |     |
| 📄 Konfiguracja             |                | > Supe      |          | INNE            | Menu raporty                         |               | menu_raporty     |   | V        | SS3\bpasierbek    | MMS    | E Contraction of the second second second second second second second second second second second second second |     |
|                            |                | Supe        |          | INNE            | Menu statystyki                      |               | menu_statystyki  |   |          | SS3\bpasierbek    | MMS    |                                                                                                    |     |
| Dokumentacia               | ۲              | Supe        | 0        | INNE            | Menu zestawienia                     |               | menu_zestawienia |   |          | SS3\bpasierbek    | MMS    |                                                                                                    |     |
|                            |                |             | ⊟ ту     | yp: KARTOTEK    | I                                    |               |                  |   |          |                   |        |                                                                                                    |     |
| Pomoc                      | ۲              |             |          | KARTOTEKI       | Asortyment dopisanie                 |               | knaso_ins        |   |          | SS3\bpasierbek    | MMS    |                                                                                                    |     |
|                            |                |             |          | KARTOTEKI       | Asortyment edycja                    |               | knaso_edit       |   | M        | SS3\bpasierbek    | MMS    |                                                                                                    |     |
| Koniec                     | ۲              |             |          | KARTOTEKI       | kartoteki kontrahentów               |               | knkon_grid       |   |          | SS3\bpasierbek    | MMS    | -                                                                                                    |     |
|                            |                |             |          | KARTOTEKI       | kartoteki magazynowe                 |               | knaso_grid       |   | M        | SS3\bpasierbek    | MMS    |                                                                                                    |     |
| wyioguj                    |                |             |          | KARTOTEKI       | Kontrahent dopisanie nowej kartoteki |               | knkon_ins        |   | M        | SS3\bpasierbek    | MMS    |                                                                                                    |     |
|                            |                |             |          | KARTOTEKI       | Kontrahent edycja kartoteki          |               | knkon_edit       |   | Z        | SS3\bpasierbek    | MMS    |                                                                                                    |     |
|                            |                |             | ⊡ T)     | yp: MENU        |                                      |               |                  |   |          |                   |        |                                                                                                    |     |
|                            |                |             |          | MENU            | Analiza danych                       |               | ANALIZA          | _ |          | SS3\bpasierbek    | MMS    |                                                                                                    |     |
|                            |                |             |          | MENU            | Awarie                               |               | AWARIE           |   |          | SS3\bpasierbek    | MMS    |                                                                                                    |     |
|                            |                |             |          | MENU            | Części zamienne                      |               | CZESCI           |   | M        | SS3\bpasierbek    | MMS    |                                                                                                    |     |
|                            |                |             |          | MENU            | Dokumenty magazynowe                 |               | DOKUMENTY        |   |          | SS3\bpasierbek    | MMS    |                                                                                                    |     |
|                            |                |             |          | MENU            | Dopisz urządzenie                    |               | URZADZENIA       |   |          | SS3\bpasierbek    | MMS    |                                                                                                    |     |
|                            |                |             |          | MENU            | Inwentaryzacja                       | 1             | INWENTURA        |   |          | SS3\bpasierbek    | MMS    |                                                                                                    |     |
|                            |                |             |          | MENU            | Kartoteki hierachicznie              |               | KNASOSR          |   |          | SS3\bpasierbek    | MMS    |                                                                                                    |     |
|                            |                |             |          | MENU            | Kartoteki magazynowe                 |               | KNASO            |   | R        | SS3\bpasierbek    | MMS    |                                                                                                    |     |
|                            |                |             |          | MENU            | Kontrahenci                          |               | KONTRAHENCI      |   |          | SS3\bpasierbek    | MMS    |                                                                                                    |     |
|                            |                |             |          | MENU            | Legalizacje                          |               | LEGALIZACJE      |   |          | SS3\bpasierbek    | MMS    |                                                                                                    |     |
|                            |                |             |          | MENU            | Lokalizacje                          |               | LOKALIZACJE      |   |          | SS3\bpasierbek    | MMS    |                                                                                                    |     |
|                            |                |             |          | MENU            | Materiały eksploatacyjne             |               | MATERIALY        |   |          | SS3\bpasierbek    | MMS    |                                                                                                    |     |
|                            |                |             |          | MENU            | Naprawy                              |               | NAPRAWY          |   | M        | SS3\bpasierbek    | MMS    |                                                                                                    |     |
|                            |                |             |          | MENU            | Nowe zlecenia                        |               | ZLECENIA_NOWE    |   |          | SS3\bpasierbek    | MMS    |                                                                                                    |     |
|                            |                |             |          | MENU            | Obiekty                              | -             | OBIEKTY          |   |          | SS3\bpasierbek    | MMS    |                                                                                                    |     |
|                            |                |             | <b>,</b> | MENU            | Pracownicy                           |               | PRACOWNICY       |   | M        | SSJ (opasierbek   | MMS    |                                                                                                    |     |
|                            |                |             |          | MENU            | Przegrądy<br>Osna la du annu sian    |               | PREGLAUT         | _ |          | SSS upesierbek    | MMS    | -                                                                                                    |     |
|                            |                |             | Za       | pisano zmiany.  |                                      |               |                  |   |          |                   | and S. | Wyświetlono 127 z 127 🔩 🗔 🧔                                                                                     | 1   |
|                            |                | Gotor       | WV.      |                 |                                      |               |                  |   |          |                   |        | 0 wprowadzono zmian, 🛷 🖓 Wyświetlono 5 z 5 🐓 🖼 🗔                                                                | 2   |

Zostaną one zaznaczone na czerwono. Po zalogowaniu do programu pozycje te zostaną wyświetlone jako niedostępne

| Image: Section of the section of the sec |                                                                                                    |                  |
|----------------------------------------------------------------------------------------------------|----------------------------------------------------------------------------------------------------|------------------|
| VI VI     VI     VI     VI     VI     VI     VI     VI     VI     VI     VI     VI     VI     VIII     VIII     VIII     VIII     VIII     VIII     VIII     VIII     VIII     VIIII     VIIII     VIIII     VIIIII     VIIIIIIIIIIIIIIIIIIIIIIIIIIIIIIIIIIII                                                                                                    |                                                                                                    |                  |
| Avaria   Proglady   Nerve to   Proglady   Nerve to   Proglady   Nerve to     Proglady   Nerve to     Proglady   Nerve to     Proglady   Nerve to     Proglady   Nerve to     Nerve to     Proglady     Proglady   Nerve to     Proglady     Proglady <t< th=""><th></th><th></th></t<>                                                                                                    |                                                                                                    |                  |
| Nowe AWARIE         x           005 005         005 005           005 005         006 Massyna 006           005 005         005 005                                                                                                    | Zgłoszenia i złecenia zamknięte 2<br>Naprawy<br>Remonty<br>Przyjęte (7)<br>Amaiowane (1)<br>Zraalzowane (7) |                  |
| 005 005         005 005           005 005         006 Maszyna 006           005 005         005 005                                                                                                    | owe AWARIE * Nowe NAPRAWY *                                                                                 |                  |
| 0 005 005         0 006 Maszyna 006           0 005 005         0 005 005                                                                                                    | 005 005                                                                                                    |                  |
|                                                                                                    | 005 005 006 Maszyna 006                                                                                     |                  |
|                                                                                                    |                                                                                                    |                  |
|                                                                                                    |                                                                                                    |                  |
|                                                                                                    |                                                                                                    |                  |
|                                                                                                    |                                                                                                    |                  |
|                                                                                                    |                                                                                                    | StudioSystem.net |

#### Uprawnienia do transakcji

Funkcja umożliwia wyłączenie lub włączenie uprawnień wybranemu użytkownikowi do poszczególnych transakcji (funkcji systemu).

Po uruchomieniu funkcji pojawi się lista dostępnych w systemie folderów zawierających transakcję

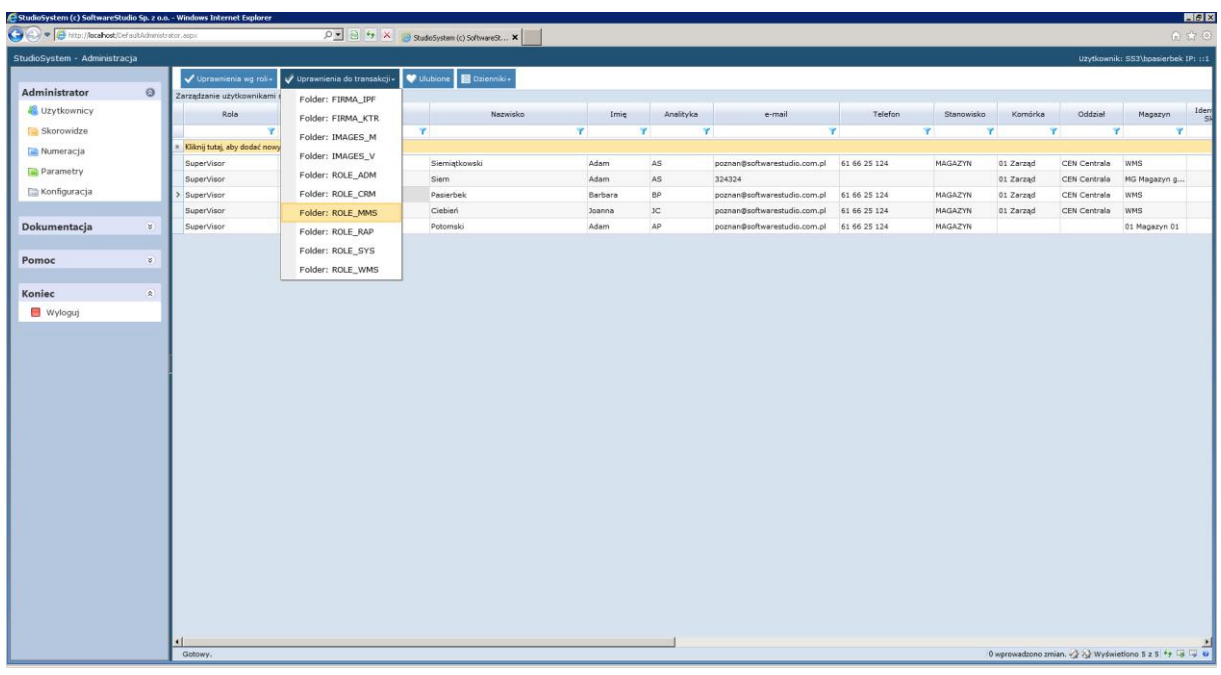

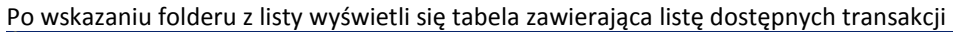

| 🕙 💌 🍯 http://localhost/De | faultAdminist | trator.aspx |                   | P 🖻 🐓 🗙 🍊 StudioSystem i                  | (c) SoftwareSt ×                |        |                   |        |                     |
|---------------------------|---------------|-------------|-------------------|-------------------------------------------|---------------------------------|--------|-------------------|--------|---------------------|
| udioSystem - Administra   |               |             |                   |                                           |                                 |        |                   |        |                     |
|                           |               | 🗸 U         | vauniania un mili | 🔹 🗤 Horseniania do Francakolia 🖉 Hiskiona | E Priercikie                    |        |                   |        |                     |
| Administrator             | 0             | Zarzadz     | Użytkownik syste  | mu                                        |                                 |        |                   |        |                     |
| au Użytkownicy            |               |             | Тур               | Nazwa parametru                           | Transakcja                      | Dostep | Nazwa użytkownika | Rodzaj |                     |
| Skorowidze                |               |             | PLIK              | Zgłoszenie awarii                         | dmcms_awaria_insert.aspx        | R      | SS3\bpasierbek    | PLIK   |                     |
| Carl Skoromaze            |               | * Kiimi     | PLIK              | Podgląd zgłoszenia awarii                 | dmcms_awaria_podglad.aspx       | R      | SS3\bpasierbek    | PLIK   |                     |
| 📄 Numeracja               |               | Suce        | PLIK              |                                           | dmcms_czesci_insert.aspx        | R      | SS3\bpasierbek    | PLIK   |                     |
| 📔 Parametry               |               | Cupe        | PLIK              |                                           | dmcms_czesci_insert_1.aspx      | R      | SS3\bpasierbek    | PLIK   |                     |
| 🚞 Konfiguracja            |               | > Supe      | PLIK              | Zlecenie - czynności                      | dmcms_czynnosci_insert.aspx     | R      | SS3\bpasierbek    | PLIK   |                     |
| /                         |               | Supe        | PLIK              | Naprawa                                   | dmcms_naprawa_insert.aspx       | R      | SS3\bpasierbek    | PLIK   |                     |
| Dokumentacia              |               | Supe        | PLIK              | Podgląd dokumentu                         | dmcms_podglad.aspx              | V      | SS3\bpasierbek    | PLIK   |                     |
| occamentacja              | v             | oupe        | PLIK              | Awaria                                    | dmcms_podglad_awaria.aspx       | R      | SS3\bpasierbek    | PLIK   |                     |
|                           |               |             | PLIK              | Pracownik                                 | dmcms_pracownik_insert.aspx     | R      | SS3\bpasierbek    | PLIK   |                     |
| romoc                     | ۲             |             | PLIK              | Przegląd                                  | dmcms_przeglad_insert.aspx      | R      | SS3\bpasierbek    | PLIK   |                     |
|                           |               |             | PLIK              | Remont                                    | dmcms_remont_insert.aspx        | R      | SS3\bpasierbek    | PLIK   |                     |
| Koniec                    | ۲             |             | PLIK              |                                           | dpinw_arkusz.aspx               | R      | SS3\bpasierbek    | PLIK   |                     |
| 📒 Wyloguj                 |               |             | PLIK              | Inwentaryzacja                            | dpinw_insert.aspx               | R      | SS3\bpasierbek    | PLIK   |                     |
|                           |               |             | PLIK              | Przesuniecie międzymagazynowe             | dpmag_mm_insert.aspx            | R      | SS3\bpasierbek    | PLIK   |                     |
|                           |               |             | PLIK              | Podgląd                                   | dpmag_podglad.aspx              | R      | SS3\bpasierbek    | PLIK   |                     |
|                           |               | 1           | PLIK              | Przyjęcie zewnętrzne PZ                   | dpmag_pz_insert.aspx            | R      | SS3\bpasierbek    | PLIK   |                     |
|                           |               | i           | PLIK              | Rozchód wewnętrzny                        | dpmag_rw_insert.aspx            | R      | SS3\bpasierbek    | PLIK   |                     |
|                           |               |             | PLIK              | Zmiana lokalizacji                        | dpmag_zl_insert.aspx            |        | SS3\bpasierbek    | PLIK   |                     |
|                           |               |             | PLIK              | Zamówienie                                | dpzle_zamowienie_insert.aspx    | R      | SS3\bpasierbek    | PLIK   |                     |
|                           |               |             | PLIK              | Zamówienie - podgląd                      | dpzle_zamowienie_podglad.aspx   | R      | SS3\bpasierbek    | PLIK   |                     |
|                           |               |             | PLIK              | Harmonogram                               | harmonogram_przegladow.aspx     | R      | SS3\bpasierbek    | PLIK   |                     |
|                           |               |             | PLIK              | Części                                    | kmaso_czesci_insert.aspx        | R      | SS3\bpasierbek    | PLIK   |                     |
|                           |               |             | PLIK              | Czynności                                 | kmaso_czynnosci_insert.aspx     | R      | SS3\bpasierbek    | PLIK   |                     |
|                           |               |             | PLIK              | Obiekt                                    | kmaso_insert.aspx               | R      | SS3\bpasierbek    | PLIK   |                     |
|                           |               |             | PLIK              |                                           | kmaso_materialy_insert.aspx     | R      | SS3\bpasierbek    | PLIK   |                     |
|                           |               |             | PLIK              | Obiekt                                    | kmaso_podglad.aspx              | R      | SS3\bpasierbek    | PLIK   |                     |
|                           |               |             | PLIK              | Badanie                                   | kmaso_udt_insert.aspx           | V      | SS3\bpasierbek    | PLIK   |                     |
|                           |               |             | PLIK              | Asortyment                                | knaso_insert.aspx               | R      | SS3\bpasierbek    | PLIK   |                     |
|                           |               |             | PLIK              | Asortyment                                | knaso_podglad.aspx              | R      | SS3\bpasierbek    | PLIK   |                     |
|                           |               |             | PLIK              | Kontrahent                                | knkon_insert.aspx               | R      | SS3\bpasierbek    | PLIK   |                     |
|                           |               |             | PLIK              | Pracownik                                 | knkon_pracownik_insert.aspx     | R      | SS3\bpasierbek    | PLIK   |                     |
|                           |               |             | PLIK              | Pracownik                                 | knkon_pracownik_podglad.aspx    | V      | SS3\bpasierbek    | PLIK   |                     |
|                           |               |             | PLTK              | Prannunik                                 | knkon nracownik uprawnienia ast |        | SSTIhnasierhek    | PLTK   |                     |
|                           |               | 4           | Gotowy.           |                                           |                                 |        |                   |        | Wyświetlono 73 z 73 |

Jeżeli transakcję oznaczymy jako niedostępną wówczas zostanie ona zaznaczona czerwonym kolorem

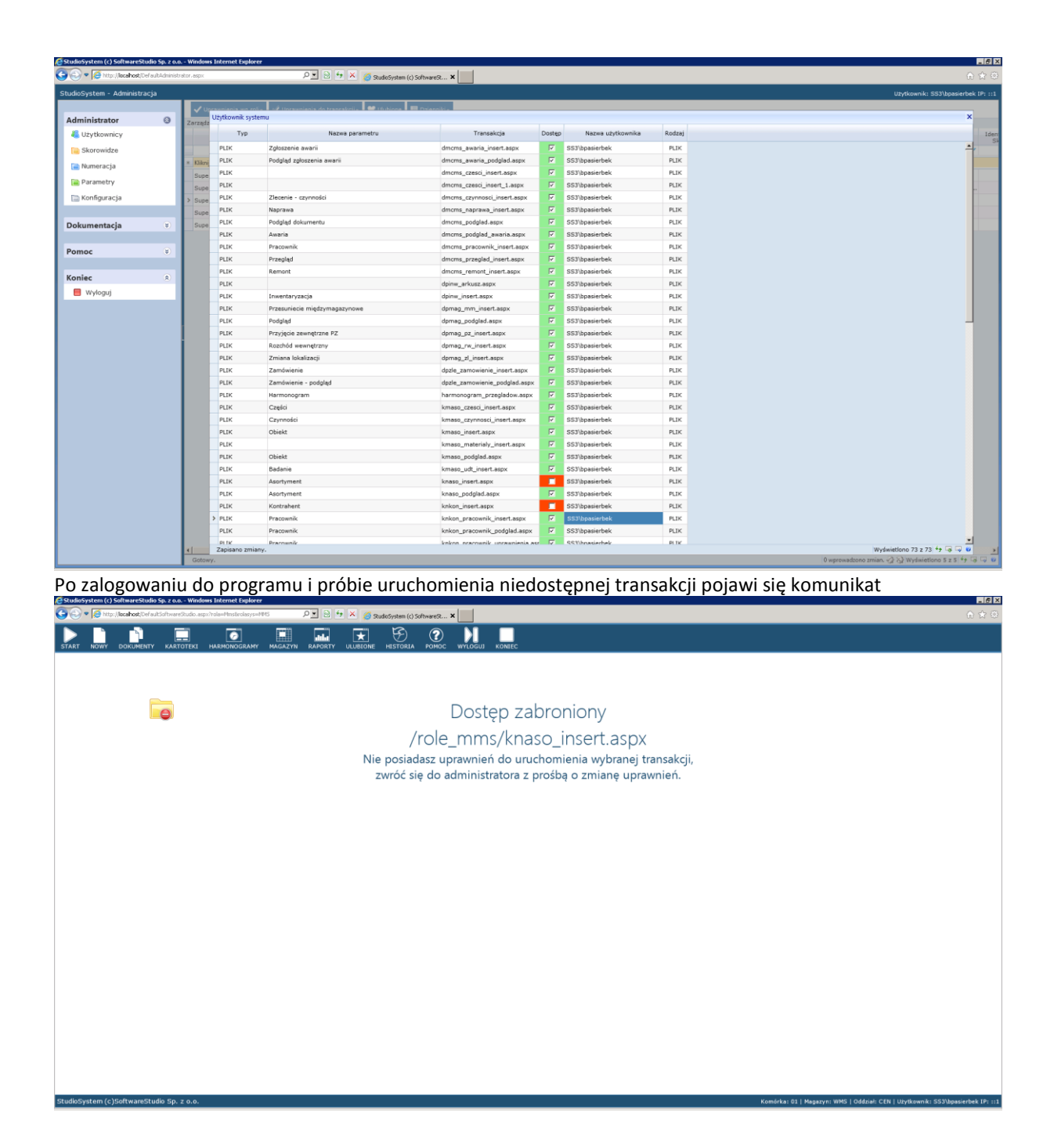

#### Uprawnienia systemowe

Po wyborze użytkownika i uruchomieniu funkcji vytemowe na ekranie pojawi się lista wszystkich magazynów, komórek MPK i oddziałów.

| http://studiosyste     | em.demo.soft | varestudio.c | om.pl/DefaultAdmir | ustrator.aspx (D * 😂 C X 🛛 🎒 SoftwareStudio Sp. z c | o.o. prod 🤤 StudioSystem (c) SoftwareS | _ ×    |                   |        |                   | 0.2                |
|------------------------|--------------|--------------|--------------------|-----------------------------------------------------|----------------------------------------|--------|-------------------|--------|-------------------|--------------------|
| Edycja Widok Ulubion   | e Narzędzia  | Pernec       |                    |                                                     |                                        |        |                   |        |                   |                    |
| dioSystem - Administra | сја          |              |                    | 2                                                   |                                        |        |                   |        | Użytkownik: IP: 1 | 9.205.106 <b>.</b> |
|                        |              | V U:-        | emplacia are mile  | al Dersoniania do translatio                        | natamuna 🖉 (Itchings 🗖 Dirensil        |        |                   |        |                   |                    |
| dministrator           | 0            | Zarządz      | Jżytkownik syste   | emu                                                 |                                        |        |                   |        |                   | ×                  |
| 📒 Użytkownicy          | _            | and sound in | Typ †              | Nazwa parametru                                     | Transakcja                             | Dostęp | Nazwa użytkownika | Rodzaj |                   |                    |
| Skorowidze             |              | 9            | Typ: MAGAZYN       | 1                                                   |                                        |        |                   |        |                   |                    |
| Numeracia              |              | = Klikni     | MAGAZYN            | Magazyn 01                                          | MAGAZYN:01                             | N.     | SS03\bpasierbek   | SYS    |                   |                    |
|                        |              | Supe         | MAGAZYN            | Magazyn części                                      | MAGAZYN:MC                             |        | SS03\bpasierbek   | SYS    |                   | 1 1                |
| Parametry              |              | Supe         | MAGAZYN            | Magazyn główny                                      | MAGAZYN:MG                             |        | SS03\bpasierbek   | SYS    |                   | 11                 |
| 🗎 Konfiguracja         | _            | > Supe       | MAGAZYN            | Magazyn materiałów                                  | MAGAZYN:MM                             |        | SS03\bpasierbek   | SYS    |                   | 11                 |
|                        |              | Supe 8       | Тур: МРК           |                                                     |                                        | _      |                   |        |                   | 11                 |
| okumentacja            | *            | Supe         | MPK                | Serwis                                              | MPK:02                                 |        | SS03\bpasierbek   | SYS    |                   | 11                 |
|                        |              | Supe         | MPK                | Zarząd                                              | MPK:01                                 | 2      | SS03\bpasierbek   | SYS    |                   | 17                 |
| omoc                   | (*)          | Supe         | Typ: ODDZIAŁ       |                                                     |                                        |        |                   |        |                   | 1.7                |
|                        |              | Mms          | ODDZIAŁ            | Centrala                                            | ODDZIAL:CEN                            | 2      | SS03\bpasierbek   | SYS    |                   | 17                 |
| oniec                  | (*)          | Supe         | ODDZIAŁ            | Oddział 1                                           | ODDZIAŁ:ODD                            |        | SS03\bpasierbek   | SYS    |                   | 11                 |
| -                      |              | Supe         | ODDZIAŁ            | Oddział K01                                         | ODDZIAŁ:K01                            | 3      | SS03\bpasierbek   | SYS    |                   | 1C                 |
|                        |              |              |                    |                                                     |                                        |        |                   |        |                   |                    |
|                        |              |              | _                  |                                                     |                                        |        |                   |        |                   |                    |

Lista budowana jest dynamicznie i uzależniona jest od informacji zdefiniowanych w skorowidzach systemu. Administrator systemu może wyłączyć dostęp do poszczególnych magazynów, komórek MPK czy oddziałów przez odznaczenie w polu *DOSTĘP* 

| Zurząże<br>Zurząże<br>Zurząże<br>Super<br>Super    | Magazyn 01<br>Magazyn 01<br>Magazyn części<br>Magazyn części<br>Magazyn materiałów<br>Serwis<br>Zarząd<br>Centrala<br>Oddział 1<br>Oddział 1                                     | Тганзаксја<br>Тганзаксја<br>Маба2714:01<br>Маба2714:МС<br>Маба2714:МС<br>Маба2714:МС<br>Маба2714:МС<br>Маба2714:МС<br>МЯК:02<br>МЯК:03<br>ОО02144:CEN<br>ОО02144:COD                                                                                                    | Dostep<br>V<br>V<br>V<br>V<br>V<br>V<br>V<br>V<br>V                     | Nazwa uzytkownika<br>SS7/bpasierbek<br>SS7/bpasierbek<br>SS7/bpasierbek<br>SS7/bpasierbek<br>SS2/bpasierbek<br>SS2/bpasierbek<br>SS2/bpasierbek<br>SS2/bpasierbek | Rodzaj<br>5Y5<br>5Y5<br>5Y5<br>5Y5<br>5Y5<br>5Y5<br>5Y5               | × 5<br>5<br>72<br>72<br>72<br>72<br>73                                                 |
|----------------------------------------------------------------------------------------------------|----------------------------------------------------------------------------------------------------|----------------------------------------------------------------------------------------------------|-------------------------------------------------------------------------|----------------------------------------------------------------------------------------------------|-----------------------------------------------------------------------|----------------------------------------------------------------------------------------|
| Zurząże<br>Zurząże<br>Zurząże<br>Utytkownik system,<br>Typ 1<br>Super<br>Super<br>Supe                                                                                                    | A Nazwa parametru<br>Nazwa parametru<br>Magazyn 01<br>Magazyn części<br>Magazyn główny<br>Magazyn materiałów<br>Serwis<br>Serwis<br>Zarząd<br>Centrala<br>Oddział 1<br>Oddział 1 | Transakcja           MAGAZYN:01           MAGAZYN:MC           MAGAZYN:MG           MAGAZYN:MG           MBGAZYN:MG           MPK:02           MPK:03           0002ZMa:CEN           0002ZMa:CEN                                                                                                    | Dostep<br>2<br>2<br>2<br>2<br>2<br>2<br>2<br>2<br>2<br>2<br>2<br>2<br>2 | Nazwa uzytkownika<br>S52\bpasierbek<br>S52\bpasierbek<br>S52\bpasierbek<br>S52\bpasierbek<br>S52\bpasierbek<br>S52\bpasierbek<br>S52\bpasierbek<br>S52\bpasierbek | Rodzaj<br>5Y5<br>5Y5<br>5Y5<br>5Y5<br>5Y5<br>5Y5<br>5Y5               | 2 5<br>2 2<br>2<br>2<br>2<br>3<br>3                                                    |
| Kilking         Typ !           Super         Typ !           Super         MAGAZYN           Super         MAGAZYN           Super         MAGAZYN           Super         Typ !           Super         MAGAZYN           Super         MAGAZYN           Super         Mrk           Super         Mrk           Super         Mrk           Super         Typ : ODZIAŁ           Mrs         ODOZIAŁ                                                                                                    | Nazwa parametru<br>Magazyn 01<br>Magazyn części<br>Magazyn dówny<br>Magazyn materiałów<br>Serwis<br>Zarząd<br>Centrala<br>Oddział 1<br>Oddział K01                               | Transakcja           MAGAZYNE00           MAGAZYNEMC           MAGAZYNEMC           MAGAZYNEMC           MAGAZYNEMC           MAGAZYNEMC           MAGAZYNEMC           MGAZYNEMC           MGAZYNEMC           MGAZYNEMC           MGAZYNEMC           MPK:02           MPK:03           OD0ZIAL:CEN           OD0ZIAL:CDD           OD0ZIAL:CDD | Dostęp<br>V<br>V<br>V<br>V<br>V<br>V<br>V                               | Nazwa użytkownika<br>S52/bpasierbek<br>S52/bpasierbek<br>S52/bpasierbek<br>S52/bpasierbek<br>S52/bpasierbek<br>S52/bpasierbek<br>S52/bpasierbek                   | Rodzaj<br>5YS<br>5YS<br>5YS<br>5YS<br>5YS<br>5YS<br>5YS<br>5YS<br>5YS | 5<br>22 5<br>22<br>22<br>23<br>23                                                      |
| Typ: MAGAZYN MAGAZYN Super Super Supe                                                                                                    | Magazyn 01<br>Magazyn części<br>Magazyn gówny<br>Magazyn materiałów<br>Serwis<br>Zarząd<br>Centrala<br>Oddział 1<br>Oddział K01                                                  | MAGAZYN:03<br>MAGAZYN:MC<br>MAGAZYN:MC<br>MAGAZYN:MM<br>MPK:02<br>MPK:03<br>0002XAL:CEN<br>0002XAL:CEN<br>0002XAL:COD                                                                                                    |                                                                         | SS2\bpasierbek<br>SS2\bpasierbek<br>SS2\bpasierbek<br>SS2\bpasierbek<br>SS2\bpasierbek<br>SS2\bpasierbek<br>SS2\bpasierbek<br>SS2\bpasierbek                      | 5Y5<br>5Y5<br>5Y5<br>5Y5<br>5Y5<br>5Y5<br>5Y5<br>5Y5                  | 22 5<br>22<br>22<br>23<br>23                                                           |
| Kikey         MAGAZYN           Super         MAGAZYN           Super         MAGAZYN           Super         MAGAZYN           Super         Typ: MPK           Super         Mrk           Super         Mrk           Super         Typ: ODDZIAŁ           Super         ODDZIAŁ           Super         ODDZIAŁ           ODDZIAŁ         ODDZIAŁ                                                                                                    | Magazyn 01<br>Magazyn części<br>Magazyn główny<br>Magazyn materiałów<br>Serwis<br>Zarząd<br>Centrala<br>Oddział 1<br>Oddział 1                                                   | MGGAZYN-01<br>MAGAZYN-IMG<br>MAGAZYN-IMG<br>MAGAZYN-IMG<br>MGGAZYN-IMG<br>MFK:02<br>MFK:03<br>0002ZIA:CEN<br>0002ZIA:CEN<br>0002ZIA:K03                                                                                                    |                                                                         | SS2\bpasierbek<br>SS2\bpasierbek<br>SS2\bpasierbek<br>SS2\bpasierbek<br>SS2\bpasierbek<br>SS2\bpasierbek<br>SS2\bpasierbek<br>SS2\bpasierbek                      | 5YS<br>5Y5<br>5Y5<br>5Y5<br>5Y5<br>5Y5<br>5Y5<br>5Y5                  | 22 52<br>22<br>22<br>23<br>23                                                          |
| Super<br>Super<br>Super | Magazyn części<br>Magazyn główny<br>Magazyn materiałów<br>Serwis<br>Zarząd<br>Centrala<br>Oddział 1<br>Oddział 1                                                                 | MAGAZYN:MC<br>MAGAZYN:MG<br>MAGAZYN:MM<br>MFK:02<br>MFK:03<br>000ZIAL:CDD<br>000ZIAL:CDD<br>000ZIAL:CDD                                                                                                    |                                                                         | SS2\bpasierbek<br>SS2\bpasierbek<br>SS2\bpasierbek<br>SS2\bpasierbek<br>SS2\bpasierbek<br>SS2\bpasierbek<br>SS2\bpasierbek                                        | 5Y5<br>5Y5<br>5Y5<br>5Y5<br>5Y5<br>5Y5<br>5Y5<br>5Y5                  | 92 5<br>92<br>92<br>92<br>92<br>93                                                     |
| Super<br>Super<br>Super | Magazyn glówny<br>Magazyn materiałów<br>Serwis<br>Zarząd<br>Centrala<br>Oddział 1<br>Oddział K01                                                                                 | MGGAZYN:MG<br>MGGAZYN:MM<br>MFK:02<br>MFK:01<br>000221A::CEN<br>000221A::CDD<br>000221A::CDD                                                                                                    |                                                                         | SS2\bpasierbek<br>SS2\bpasierbek<br>SS2\bpasierbek<br>SS2\bpasierbek<br>SS2\bpasierbek<br>SS2\bpasierbek                                                          | SYS<br>SYS<br>SYS<br>SYS<br>SYS<br>SYS                                | )2<br>)2<br>)3                                                                         |
| Super<br>Super<br>Super | Magazyn materiałów<br>Serwis<br>Zarząd<br>Centrala<br>Oddział 1<br>Oddział K01                                                                                                   | MGGA2YN:MM<br>MPK:02<br>MPK:03<br>0002IAL:CEN<br>0002IAL:CDD<br>0002IAL:CDD                                                                                                    |                                                                         | SS2\bpasierbek<br>SS2\bpasierbek<br>SS2\bpasierbek<br>SS2\bpasierbek<br>SS2\bpasierbek                                                                            | SYS<br>SYS<br>SYS<br>SYS<br>SYS                                       | 22<br>24<br>10<br>10<br>10<br>10<br>10<br>10<br>10<br>10<br>10<br>10<br>10<br>10<br>10 |
| Super Typ: MPK<br>Super MPK<br>Super MPK<br>Super Typ: ODDZIAŁ<br>ODDZIAŁ<br>ODDZIAŁ                                                                                                    | Servis<br>Zarząd<br>Centrala<br>Oddział 1<br>Oddział K01                                                                                                    | MPK:02<br>MPK:01<br>ODDZIAŁ:CEN<br>ODDZIAŁ:ODD<br>ODDZIAŁ:K01                                                                                                    | ✓<br>✓<br>✓                                                             | SS2\bpasierbek<br>SS2\bpasierbek<br>SS2\bpasierbek<br>SS2\bpasierbek                                                                                              | SYS<br>SYS<br>SYS<br>SYS                                              | )2<br>)3                                                                               |
| Super     Super     Super     Super     Super     Super     Super     ODDZIAŁ     ODDZIAŁ     ODDZIAŁ                                                                                                    | Servis<br>Zarząd<br>Centrala<br>Oddział 1<br>Oddział K01                                                                                                    | MPK:02<br>MPK:01<br>OD0ZIAL:CEN<br>OD0ZIAL:ODD<br>OD0ZIAL:N01                                                                                                    |                                                                         | SS2\bpasierbek<br>SS2\bpasierbek<br>SS2\bpasierbek<br>SS2\bpasierbek                                                                                              | SYS<br>SYS<br>SYS<br>SYS                                              | 3                                                                                      |
| Super<br>Super<br>Super<br>Super<br>Super<br>ODDZIAL<br>ODDZIAL                                                                                                    | Zarząd<br>Centrala<br>Oddział 1<br>Oddział K01                                                                                                    | MPK:01<br>ODDZIAŁ:CEN<br>ODDZIAŁ:ODD<br>ODDZIAŁ:K01                                                                                                    | ✓<br>✓<br>✓                                                             | SS2\bpasierbek<br>SS2\bpasierbek<br>SS2\bpasierbek                                                                                                    | SYS<br>SYS<br>SYS                                                     |                                                                                        |
| Super<br>Mms<br>Super<br>Super<br>Super                                                                                                    | Centrala<br>Oddział 1<br>Oddział K01                                                                                                    | ODDZIAŁ:CEN<br>ODDZIAŁ:ODD<br>ODDZIAŁ:K01                                                                                                    | v<br>v                                                                  | SS2\bpasierbek<br>SS2\bpasierbek                                                                                                    | SYS<br>SYS                                                            |                                                                                        |
| Mms ODDZIAŁ<br>Super ODDZIAŁ<br>ODDZIAŁ                                                                                                    | Centrala<br>Oddział 1<br>Oddział K01                                                                                                    | ODDZIAŁ:CEN<br>ODDZIAŁ:ODD<br>ODDZIAŁ:K01                                                                                                    | <ul><li>✓</li><li>✓</li></ul>                                           | SS2\bpasierbek<br>SS2\bpasierbek                                                                                                    | SYS                                                                   |                                                                                        |
| Super ODDZIAŁ                                                                                                    | Oddział 1<br>Oddział K01                                                                                                    | ODDZIAŁ:ODD<br>ODDZIAŁ:K01                                                                                                    |                                                                         | SS2\bpasierbek                                                                                                    | SYS                                                                   |                                                                                        |
| ODDZIAŁ                                                                                                    | Oddział K01                                                                                                    | ODDZIAŁ:K01                                                                                                    |                                                                         |                                                                                                    |                                                                       | MAK                                                                                    |
|                                                                                                    |                                                                                                    |                                                                                                    |                                                                         | SS2\bpasierbek                                                                                                    | SYS                                                                   |                                                                                        |
| L                                                                                                    |                                                                                                    |                                                                                                    |                                                                         |                                                                                                    |                                                                       |                                                                                        |
|                                                                                                    |                                                                                                    |                                                                                                    |                                                                         |                                                                                                    |                                                                       |                                                                                        |

Po odznaczeniu informacji w polu *DOSTĘP* i przejściu do innego wiersza pole zostaje odznaczone i wokół niego wyświetla się czerwona ramka. Jeżeli wybranemu użytkownikowi przypiszemy np. tylko jedną komórkę MPK, oznacza to, że nie będzie mógł jej zmienić podczas pracy w systemie. Przykładowy użytkownik może tylko i wyłącznie zmieniać magazyn oraz przypisany oddział.

Po zalogowaniu do systemu użytkownika przypisany aktualnie oddział, magazyn i komórka będą wyświetlane w prawej dolnej części ekranu

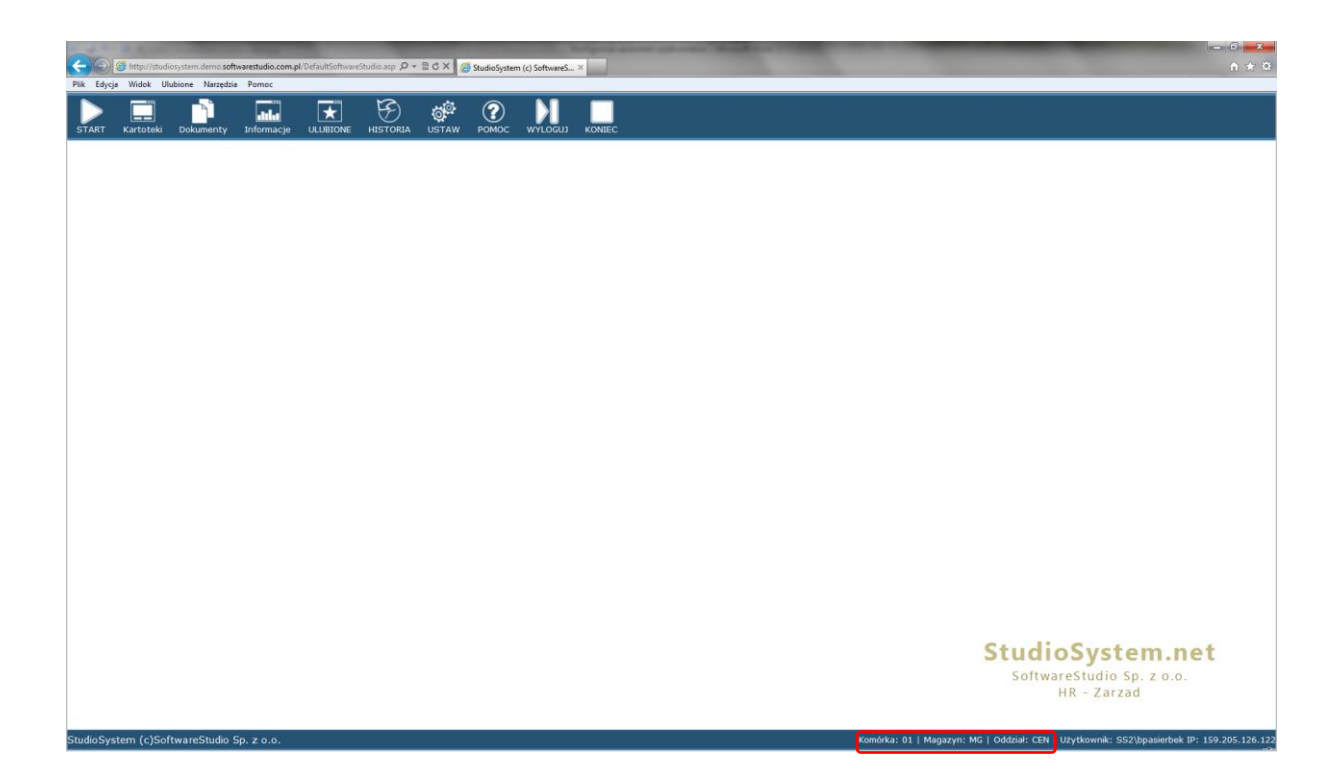

#### Wybór magazynu, oddziału, komórki

Ponieważ użytkownik ma możliwość zmiany przypisanego magazynu oraz oddziału w pasku funkcji pojawia

| się funkcja – przycisk 🗳                                                                                          | Po wywołaniu funkcji przez użytkownika pojawi            | się nowe okno                                                              |
|----------------------------------------------------------------------------------------------------|----------------------------------------------------------|----------------------------------------------------------------------------|
| S http://studiosystem.demo.softwarestudio.com.pl/DefaultSoftware     Pik Educia Wirlok Illubione Narzestnia Romon | Studic app - D - 🖹 C X 🔯 StudioSystem (c) SoftwareS X    |                                                                            |
| START Kartobeli Dokamenty Informacje ULUBIONE                                                                     |                                                          |                                                                            |
|                                                                                                    |                                                          |                                                                            |
|                                                                                                    |                                                          |                                                                            |
|                                                                                                    |                                                          |                                                                            |
|                                                                                                    | Parametry systemowe X                                    |                                                                            |
|                                                                                                    | Magazyn MAGAZPNNO1 Magazyn 01  Komórka MMCAZPNNO1 Zarzęd |                                                                            |
|                                                                                                    | Oddział opozza-cen centrala -<br>Zapisz                  |                                                                            |
|                                                                                                    |                                                          |                                                                            |
|                                                                                                    |                                                          |                                                                            |
|                                                                                                    |                                                          |                                                                            |
|                                                                                                    |                                                          |                                                                            |
|                                                                                                    |                                                          |                                                                            |
|                                                                                                    |                                                          | StudioSystem.net<br>SoftwareStudio Sp. z o.o.<br>HR - Zarzad               |
| StudioSystem (c)SoftwareStudio Sp. z o.o.                                                                         | Kon                                                      | órka: 01   Magazyn: 01   Oddział: CEN   Użytkownik: SS2\bpasierbek IP: 159 |

W wyświetlonym oknie użytkownik ma możliwość zmiany Magazynu na udostępnione mu przez administratora systemu oraz oddziału

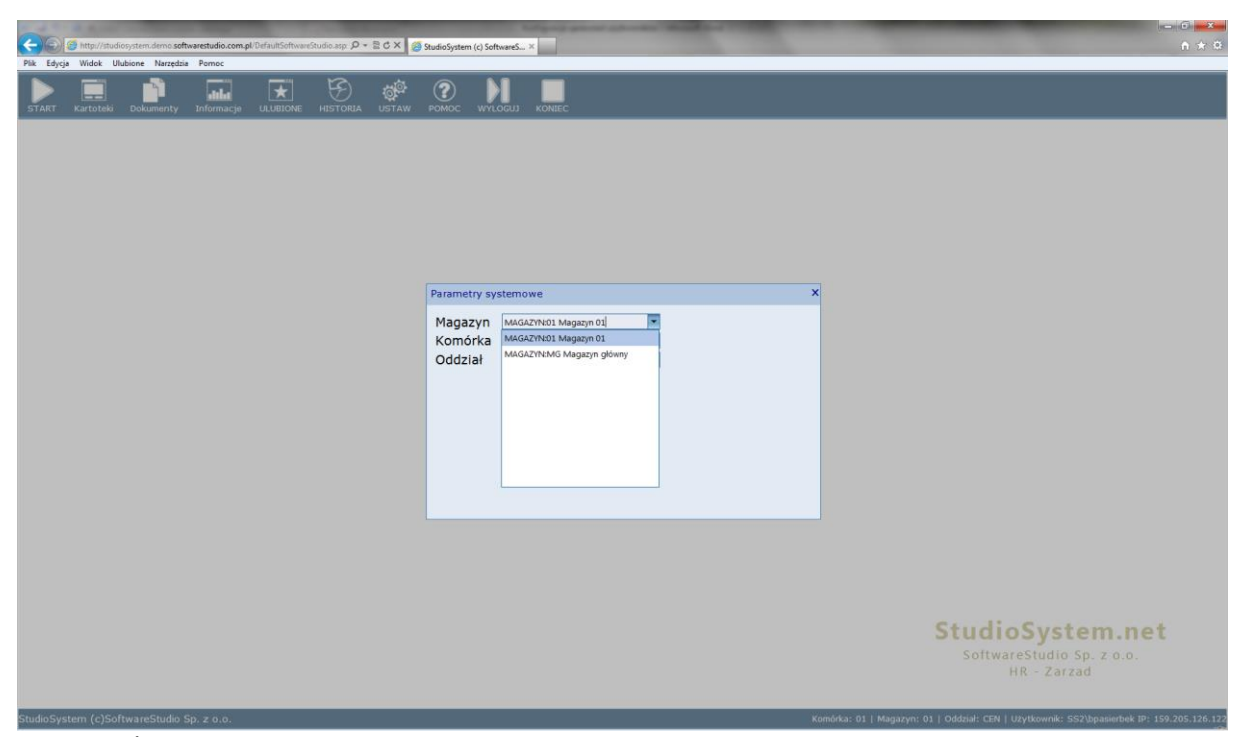

Pole KOMÓRKA jest nieaktywne, oznacza to że zalogowany użytkownik systemu ma dostęp tylko do jednej komórki.

Po zmianie Magazynu na inny dostępny z listy i potwierdzeniu wyboru poprzez ZAPISZ nastąpi odświeżenie systemu i użytkownik otrzyma dostęp do kartotek i dokumentów skojarzonych z nowym magazynem (MG). Wprowadzona zmiana jest oczywiście widoczna w prawym dolnym rogu ekranu

| Contraction Contraction Contraction        | com.pl/DefaultSoftwareStudio.asp 🔎 + 🖹 C > | StudioSystem (c) SoftwareS × |                                          | n * a                                              |
|--------------------------------------------|--------------------------------------------|------------------------------|------------------------------------------|----------------------------------------------------|
| Plik Edycja Widok Ulubione Marzędzia Pomog |                                            |                              |                                          |                                                    |
| START Kartoteki Dokumenty Informa          | cje ulubione historia ust                  | AW POMOC KONIEC              |                                          |                                                    |
|                                            |                                            |                              |                                          |                                                    |
|                                            |                                            |                              |                                          |                                                    |
|                                            |                                            |                              |                                          |                                                    |
|                                            |                                            |                              |                                          |                                                    |
|                                            |                                            |                              |                                          |                                                    |
|                                            |                                            |                              |                                          |                                                    |
|                                            |                                            |                              |                                          |                                                    |
|                                            |                                            |                              |                                          |                                                    |
|                                            |                                            |                              |                                          |                                                    |
|                                            |                                            |                              | Stud                                     | arestudio Sp. z o.o.<br>HR - Zarzad                |
| StudioSystem (c)SoftwareStudio Sp. z o.o   |                                            |                              | Komórka: 01   Magazyn: MG   Oddział: CEN | I   Użytkownik: SS2\bpasierbek IP: 159.205.126.122 |

Jeżeli zaistnieje taka sytuacja, że administrator systemu udzieli dostęp tylko do jednej komórki, jednego magazynu oraz jednego oddziału wybranemu użytkownikowi systemu

| System - Administrac | ja |           |                   |                                                 |                                  |        |                   | Użytkownik: SS2\bp | asierbek IP: 159.205. |
|----------------------|----|-----------|-------------------|-------------------------------------------------|----------------------------------|--------|-------------------|--------------------|-----------------------|
|                      |    | 🗸 Upra    | unionia un mi -   | 🖉 Horauniania do transakcii 🔹 🛹 Horaunionia cur | tamawa 🤎 Litubiana 🔲 Dzisoniki . |        |                   |                    |                       |
| ninistrator          | 8  | Zarządz.  | zytkownik systemu |                                                 |                                  |        |                   |                    | ^                     |
| Użytkownicy          |    |           | тур↑              | Nazwa parametru                                 | Transakcja                       | Dostęp | Nazwa użytkownika | Rodzaj             |                       |
| Skorowidze           |    | •         | Typ: MAGAZYN      |                                                 |                                  |        |                   |                    |                       |
| Numeracia            |    | * Kliknij | MAGAZYN           | Magazyn 01                                      | MAGAZYN:01                       | 2      | SS2\bpasierbek    | SYS                |                       |
| Numeracja            |    | Super     | MAGAZYN           | Magazyn części                                  | MAGAZYN:MC                       |        | SS2\bpasierbek    | SYS                |                       |
| Parametry            |    | Super     | MAGAZYN           | Magazyn główny                                  | MAGAZYN:MG                       |        | SS2\bpasierbek    | SYS                |                       |
| Konfiguracja         |    | Super     | MAGAZYN           | Magazyn materiałów                              | MAGAZYN:MM                       |        | SS2\bpasierbek    | SYS                |                       |
|                      |    | Super B   | Typ: MPK          |                                                 |                                  |        |                   |                    |                       |
| umentacia            | *  | > Super   | MPK               | Serwis                                          | MPK:02                           |        | SS2\bpasierbek    | SYS                |                       |
|                      |    | Super     | MPK               | Zarząd                                          | MPK:01                           |        | SS2\bpasierbek    | SYS                |                       |
| loc                  | ۲  | Super     | Typ: ODDZIAŁ      |                                                 |                                  |        |                   |                    |                       |
|                      |    | Mms       | ODDZIAŁ           | Centrala                                        | ODDZIAŁ:CEN                      |        | SS2\bpasierbek    | SYS                |                       |
| loc                  |    | Super     | ODDZIAŁ           | Oddział 1                                       | ODDZIAŁ:ODD                      |        | SS2\bpasierbek    | SYS                |                       |
| lec                  | ·  |           | ODDZIAŁ           | Oddział K01                                     | ODDZIAŁ:K01                      | 1 B 1  | SS2\bpasierbek    | SYS                |                       |
|                      |    |           |                   |                                                 |                                  |        |                   |                    |                       |

Wówczas po zalogowaniu do systemu takiemu użytkownikowi nie wyświetli się Ikona służąca do zmiany wyboru magazynu, oddziału oraz komórki

| <del>(</del> ) | 🔕 http://studi | osystem demo <b>sof</b> | twarestudio.com.j | d DefaultSoftware | Studio.asp 🔎 • | BCX 💋 | StudioSystem ( | ) SoftwareS > | *                                                                                         |
|----------------|----------------|-------------------------|-------------------|-------------------|----------------|-------|----------------|---------------|-------------------------------------------------------------------------------------------|
| Plik Edycj     | a Widok Ul     | ubione Narzędzi         | a Pomoc           |                   |                |       |                |               |                                                                                           |
| START          | Kartoteki      | Dokumenty               | Informacje        |                   | HISTORIA       | POMOC | WYLOGUJ        | KONIEC        |                                                                                           |
|                |                |                         |                   |                   |                |       |                |               |                                                                                           |
|                |                |                         |                   |                   |                |       |                |               |                                                                                           |
|                |                |                         |                   |                   |                |       |                |               |                                                                                           |
|                |                |                         |                   |                   |                |       |                |               |                                                                                           |
|                |                |                         |                   |                   |                |       |                |               |                                                                                           |
|                |                |                         |                   |                   |                |       |                |               |                                                                                           |
|                |                |                         |                   |                   |                |       |                |               |                                                                                           |
|                |                |                         |                   |                   |                |       |                |               |                                                                                           |
|                |                |                         |                   |                   |                |       |                |               |                                                                                           |
|                |                |                         |                   |                   |                |       |                |               |                                                                                           |
|                |                |                         |                   |                   |                |       |                |               | StudioSystem net                                                                          |
|                |                |                         |                   |                   |                |       |                |               | SoftwareStudio Sp. z o.o.<br>HR - Zarzad                                                  |
| StudioSys      | stem (c)Sof    | twareStudio :           | Sp. z o.o.        |                   |                |       |                |               | Komórka: 01   Magazyn: 01   Oddział: CEN   Użytkownik: SS2\bpasierbek IP: 159.205.126.122 |

#### Filtrowanie wyświetlanych informacji

Na podstawie przypisanego do użytkownika magazynu, oddziału oraz komórki we wszystkich widokach są filtrowane informacje. W poniższym przykładzie w widoku wyświetlone są kartoteki magazynowe przypisane do magazynu 01 i oddziału CEN

| Pik Edyc | Shttp://studiosyst<br>Widok Ulubio | em.demo.softwarestudio.com.pl/E<br>re Narzędzia Pornoc | DefaultSoftwareStu | dio.asp 오 - 울 Ċ X | SoftwareSt | udio Sp. z o.o. | prod 🥝 StudioSystem | (c) SoftwareS ×     |       |                  | -                       |                       |                        | 6 <mark>- ×</mark><br>↑ ★ ≎ |
|----------|------------------------------------|--------------------------------------------------------|--------------------|-------------------|------------|-----------------|---------------------|---------------------|-------|------------------|-------------------------|-----------------------|------------------------|-----------------------------|
| START    | Kartoteki D                        | okumenty Informacje                                    |                    | HISTORIA USTAW    | Ромос      | WYLOGI          |                     |                     |       |                  |                         |                       |                        |                             |
| Aktyw    | e Indeks                           | Nazwa                                                  | Symbol             | Opis              | Jm.        | Magazyn         | Kod EAN             | Miejsce składowania | Grupa | Cecha            | Cecha 2                 | Cecha 3               | Kod PCN                | Ilos                        |
|          | Y Y                                | Y                                                      | Y                  | Y                 | Y          | Y               | 7                   | Y                   | Y     | Y                | Y                       | Y                     | Ÿ                      |                             |
| 1        | 001                                | Część 001                                              | xxx                |                   |            | 01              |                     |                     |       |                  |                         |                       |                        | <u> </u>                    |
|          | 001                                | Materiał 001                                           |                    |                   | szt.       | 01              |                     |                     |       |                  |                         |                       |                        |                             |
| V        | 002                                | Część 002                                              | 5645454            |                   | szt.       | 01              |                     | A.02                | 01    |                  |                         |                       |                        |                             |
|          | 002M                               | Materiał 002                                           | 1245IOu            |                   | 1          | 01              |                     | A.01                | 01    |                  |                         |                       |                        |                             |
| V        | 0021                               | Komplet uszczelek                                      | 14257821           |                   | szt.       | 01              |                     | 02.0.02             | 02    |                  |                         |                       |                        |                             |
|          | 00315                              | Część 003                                              | 8562/254           |                   | szt.       | 01              |                     | 02.0.02             | 02    |                  |                         |                       |                        |                             |
| V        | 5001                               | Spodnie ochronne rozm. S                               | 896547             |                   | szt.       | 01              | 98563258            | 02.0.02             | 01    | Spodnie          |                         |                       |                        |                             |
|          | P1258                              | Pianka do rąk                                          | 96854              |                   | szt.       | 01              | 32653698            | A.01                | 02    |                  |                         |                       |                        | Е                           |
| 1        | 5002                               | Spodnie ochronne rozm. N                               | 1 896548           |                   | szt.       | 01              | 98563259            | 02.0.02             | 01    | Spodnie          |                         |                       |                        |                             |
|          | S003                               | Spodnie ochronne rozm. L                               | 896549             |                   | szt.       | 01              | 98563260            | 02.0.02             | 01    | Spodnie          |                         |                       |                        |                             |
| V        | S004                               | Spodnie ochronne rozm. X                               | 1896550            |                   | szt.       | 01              | 98532361            | 02.0.02             | 01    | Spodnie          |                         |                       |                        |                             |
|          | K1258                              | Krem do rąk                                            | 6325               |                   | szt.       | 01              | 74114754            | A.01                | 02    |                  |                         |                       |                        |                             |
| V        | PR1254                             | Proszek do prania                                      |                    |                   | szt.       | 01              |                     | A.01                | 02    |                  |                         |                       |                        |                             |
|          | R856                               | Ręcznik                                                |                    |                   | szt.       | 01              |                     | A.01                | 02    |                  |                         |                       |                        |                             |
| V        | M528                               | Mydło                                                  |                    |                   | szt.       | 01              |                     | A.01                | 02    |                  |                         |                       |                        |                             |
|          | К123                               | Koszula flanelowa rozm. S                              |                    |                   | szt.       | 01              |                     | 02.0.02             | 01    | Koszula          |                         |                       |                        |                             |
| V        | K124                               | Koszula flanelowa rozm. M                              |                    |                   | szt.       | 01              |                     | 02.0.02             | 01    | Koszula          |                         |                       |                        |                             |
|          | К125                               | Koszula flanelowa rozm. L                              |                    |                   | szt.       | 01              |                     | 02.0.02             | 01    | Koszula          |                         |                       |                        |                             |
| < Gotowa |                                    |                                                        |                    |                   |            | -               |                     |                     |       |                  |                         | 100                   | elwiationo 22 z 22 44  |                             |
| StudioSy | tem (c)Softwa                      | reStudio Sp. z o.o.                                    |                    |                   |            |                 |                     |                     |       | Komórka: 01   Ma | ıgazyn: 01   Oddział: C | CEN   Użytkownik: SS2 | \bpasierbek IP: 159.20 | 05.126.122                  |

Po zmianie Oddziału przez użytkownika w tym samym widoku zostaną wyświetlone kartoteki skojarzone z magazynem 01 i oddziałem ODD

| <del>()</del> ] | http://studiosyste | em.demo.softwarestudio.com.pl/[ | DefaultSoftwareStu | udio.asp: 🔎 🕶 🖻 C 🗙 🏹 | SoftwareSt | udio Sp. z o.o. | prod 🥝 StudioSystem | n (c) SoftwareS ×   |       |            |             |                |                    |                | (m_m) =               | n 🖈 🛱     |
|-----------------|--------------------|---------------------------------|--------------------|-----------------------|------------|-----------------|---------------------|---------------------|-------|------------|-------------|----------------|--------------------|----------------|-----------------------|-----------|
| Plik Edycja     | Widok Ulubion      | e Narzędzia Pomoc               |                    |                       |            |                 |                     |                     |       |            |             |                |                    |                |                       |           |
| START           | Kartoteki Do       | kumenty Informacje              |                    | HISTORIA USTAW        | Ромос      | WYLOG           |                     |                     |       |            |             |                |                    |                |                       |           |
| Aktywne         | Indeks             | Nazwa                           | Symbol             | Opis                  | Jm.        | Magazyn         | Kod EAN             | Miejsce składowania | Grupa | Cecha      |             | Cecha 2        | Cecha 3            | Kod PC         | N                     | Ilo       |
| 7               | ZES001             | Zestaw komputerowy              | 125,256,333        | 125,256,333           | szt        | 01              |                     | r r                 |       | <b>Y</b>   | Y           |                | <b>T</b>           | Y              | - <b>T</b>            |           |
| 7               | 14555415           | mysz komputerowa DELL           | 541458744          | czama                 | szt        | 01              | 55445415            |                     |       |            |             |                |                    |                |                       |           |
|                 | 266526             | drukarka HP                     | 2151515            |                       | kpl        | 01              | 205151515           |                     |       |            |             |                |                    |                |                       |           |
| V               | 15874841515        | aparat Canon                    | 745418748          | czarny                | szt        | 01              | 541987451           |                     |       |            |             |                |                    |                |                       |           |
| 7               | 5146584654         | ładowarka komputerowa           | 52158              | czarna                | szt        | 01              | 4748848             |                     |       |            |             |                |                    |                |                       |           |
| V               | 485974848          | słuchawki Skype                 | 787487854          | przewodowe            | szt        | 01              | 8777487             |                     |       |            |             |                |                    |                |                       |           |
| V               | 7151984            | scaner SONY                     | 548751             | 569845584             | szt        | 01              | 515854184           |                     |       |            |             |                |                    |                |                       |           |
| V               | 84568954           | laptop Toshiba                  | 8548478            | srebmy                | szt        | 01              | 85489454            |                     |       |            |             |                |                    |                |                       |           |
| V               | 748748974          | zestaw głośniki i mikrofon      | 8548/              |                       | szt        | 01              | 7854985             |                     |       |            |             |                |                    |                |                       |           |
|                 | 11111111           | 22555555                        |                    |                       |            | 01              | 32423432            | 02.0.02             |       |            |             |                |                    |                |                       |           |
|                 |                    |                                 |                    |                       |            |                 |                     |                     |       |            |             |                |                    |                |                       |           |
| 4               |                    |                                 |                    |                       |            | ш               |                     |                     |       |            |             |                |                    |                |                       | •         |
| Gotowy.         | m (c)Softwar       | reCtudio Sp. z o o              |                    |                       | _          |                 |                     |                     |       | Komódara O | d I Magazer | n: 01 L Oddain | I ODD I Ubytkernei | Wyswietlono 10 | z 10 + <del>y</del> L | - 126 125 |

# Ulubione

Administrator systemu może zdefiniować menu ULUBIONE dla wybranego użytkownika systemu. Po uruchomieniu funkcji pojawi się lista zdefiniowanych już pozycji menu ULUBIONE

|                        |       | and a second |            | <i></i>        | StudioSystem (C)                 | Southwateset w     |                                           |                                      |                         |
|------------------------|-------|--------------|------------|----------------|----------------------------------|--------------------|-------------------------------------------|--------------------------------------|-------------------------|
| lioSystem - Administra | racja |              |            |                |                                  |                    |                                           |                                      | Uzytkownik: SS3\bpasier |
|                        |       | V 10         |            |                | in de tennentreller 🗰 feldenen 🖥 | Children and       |                                           |                                      |                         |
| dministrator           | 0     | Zarządz      | Użytkownik | systemu        |                                  |                    |                                           |                                      |                         |
| Uzytkownicy            |       |              | SS3\bpei   | erbeko 🎦 Dodaj |                                  |                    |                                           |                                      |                         |
| Skorowidze             |       |              | Ustawienia |                |                                  |                    |                                           |                                      |                         |
| Numeracia              |       | = Klikni     | Aktywne    | Grupa †        | Kolejność Nazwa                  | Tekst              | Opis dodatkowy                            | Transakcja do uruchomienia           | Parametry transakcji    |
| Treatmentacia          |       | Supe         | E 7        |                | Y Y                              | Ŷ                  | Y                                         | 7                                    | Y                       |
| Parametry              |       | Supe         | 1          | Kartoteki      | 60 Kartoteki obiektów            | Kartoteki obiektów | Rejestr kartotek obiektów                 | role_sys/x_grid.aspx?refno=MMS_KMASO |                         |
| Konfiguracja           |       | > Supe       | 7          | Kartoteki      | 61 Lokalizacje                   | Lokalizacje        | Kartoteki lokalizacji                     | role_sys/x_grid.aspx?refno=MMS_KNWMS |                         |
|                        |       | Supe         | 17         | Nowe           | 10 Przyjęcie - PZ                | Przyjęcie - PZ     | Nowy dokument przyjęcia zewnętrznego PZ   | role_mms/dpmag_pz_insert.aspx        |                         |
| tumentacja             | (8)   | Supe         | 1          | Nowe           | 20 Rozchód RW                    | Rozchód RW         | Nowy dokument rochodu RW                  | role_mms/dpmag_rw_insert.aspx        |                         |
|                        |       |              | 2          | Nowe           | 30 Przesunięcie MM               | Przesunięcie MM    | Nowy dokument przesuniecia międzymagazyno | weg:role_mms/dpmag_mm_insert.aspx    |                         |
| aoc                    | 8     |              | 7          | Nowe           | 40 Dokument ZL                   | Dokument ZL        | Nowy dokument zmiany lokalizacji ZL       | role_mms/dpmag_zl_insert.aspx        |                         |
|                        |       |              | 1          | Nowe           | 41 Zgłoszenie awani              | Zgłoszenie awarii  | Nowy dokument zgłoszenia awarii           | role_mms/dmcms_awaria_insert.aspx    |                         |
| iec                    | (2)   |              | 7          | Nowe           | 55 Nowa lokalizacja              | Nowa lokalizacja   | Nowa lokalizacja                          | role_mms/knwms_insert.aspx           |                         |
| Charles and            |       |              | 1          | Raporty        | 70 Reporty                       | Raporty            | Dostępne raporty                          | role_rap/menu_rap.aspx               |                         |
| Wyloguj                |       |              |            |                |                                  |                    |                                           |                                      |                         |
| Wyloguj                |       |              |            |                |                                  |                    |                                           |                                      |                         |
| Wyloguj                |       |              |            |                |                                  |                    |                                           |                                      |                         |
| Wyloguj                |       |              |            |                |                                  |                    |                                           |                                      |                         |
| Wyloguj                |       |              |            |                |                                  |                    |                                           |                                      |                         |
| Wylogu)                |       |              |            |                |                                  |                    |                                           |                                      |                         |
| Wyłoguj                |       |              |            |                |                                  |                    |                                           |                                      |                         |
| Wyłoguj                |       |              |            |                |                                  |                    |                                           |                                      |                         |
| Wylogu]                |       |              |            |                |                                  |                    |                                           |                                      |                         |
| Wylogu]                |       |              |            |                |                                  |                    |                                           |                                      |                         |
| Wylogu]                |       |              |            |                |                                  |                    |                                           |                                      |                         |
| Wyłoguj                |       |              |            |                |                                  |                    |                                           |                                      |                         |
| Wyłoguj                |       |              |            |                |                                  |                    |                                           |                                      |                         |

Nową pozycję menu można dodać dzięki funkcji **DODAJ**. Po uruchomieniu funkcji zostanie wyświetlona formatka dopisania nowej pozycji menu

| 🖉 StudioSystem (c) Software!                                                                           | Studio Sp. z o.   | s Windows Internet Explorer                                                                                                    | _ (Ø   ×                                          |
|----------------------------------------------------------------------------------------------------|-------------------|----------------------------------------------------------------------------------------------------|---------------------------------------------------|
| 🕒 🗢 🖉 http://locahost                                                                                  | (Def auitAdminist | ratori Aspix P 💌 🖻 😚 🗶 💋 StudioSystem (c) SoftwareS 🗙                                                                                                    |                                                   |
| StudioSystem - Administ                                                                                | racja             |                                                                                                    | Użytkownik: SS3\bpasierbek IP: ::1                |
| Administrator                                                                                          | 0                 | V brannens en est. U terreneste de treventet. Me relaces et el conserve et el conserve | x                                                 |
| Administrator<br>& Uzytkownicy<br>Skorowidze<br>Numeracja<br>Parametry<br>Konfiguracja<br>Dokumentacja | 8                 | Permete Volumik systeme<br>Dodawanie pozycji Menu Ulubione<br>Stere Grupa Stere Grupa Stere Grup                                                                                                    | Lien<br>39                                        |
| Pomoc                                                                                                  | 8)                | Transakcja do uruchomienia Depisamie dokumentu MM 👱<br>Obrazek 👻                                                                                                    |                                                   |
| Koniec Wyłoguj                                                                                         |                   | 🗙 Anulg                                                                                                    |                                                   |
|                                                                                                    |                   | sti<br>Gotowy,                                                                                                    | i0 wprowadzono zmian. 🚽 ½ Wyświetlono 5 z 5 ↔ 🥃 🖙 |

W polu **GRUPA** należy wpisać nazwę grupy (sekcji), w której pojawi się pozycja menu. W polu **KOLEJNOŚĆ** określamy kolejność występowania w ramach grupy. W polu TEKST należy wpisać tekst wyświetlany użytkownikowi. W polu **OPIS DODATKOWY** wpisujemy opis, który pojawi się jako ToolTip po najechaniu myszką na pozycję. **TRANSAKCJĘ DO URUCHOMIENIA** oraz **OBRAZEK** wybieramy z listy przez kliknięcie. Na liście transakcji pojawią się transakcję zdefiniowane w skorowidzu TRU (transakcje ulubione). Po uzupełnieniu wszystkich informacji w formatce należy je zapisać korzystając z przycisku – funkcji **ZAPISZ**. Polecenie **ANULUJ** to możliwość wycofania się z wprowadzonych zmian.

| StudioSystem (c) Softwares | Studio Sp. z o.o  | a Windows Internet Explorer |                                                                                                    |                                              |
|----------------------------|-------------------|-----------------------------|----------------------------------------------------------------------------------------------------|----------------------------------------------|
| 😋 😔 🗢 🥵 http://localhost   | (Def aukAdministr | rator, aspx D               | 🖻 🕶 🗙 👩 StudioSystem (c) SoftwareSt 🗙                                                                                                    |                                              |
| StudioSystem - Administ    | racja             |                             |                                                                                                    | Uzytkownik: SS3\bpasierbek IP: ::1           |
|                            |                   |                             | An and a second second se |                                              |
| Administrator              | 0                 | Zarządz                     |                                                                                                    |                                              |
| Characteridae              |                   | Dodawanie p                 | ozycji Menu Ulubione                                                                                                    | 100                                          |
| Skorowidze                 |                   | • Klikni                    | \$\$3\bpasierbek                                                                                                    |                                              |
| Contracja                  |                   | Supe Grupa                  | Nowe                                                                                                    |                                              |
| E Konfiguracia             |                   | Supe Kolejność              | 70                                                                                                    | -                                            |
| Lag Konnguracja            | _                 | > Supe<br>Supe              | Objekt                                                                                                    |                                              |
| Dokumentacja               | (8)               | Supe Opis dodatkowy         | Nowa kartoteka obiektu                                                                                                    |                                              |
|                            |                   | Transakcja do uruchomienia  | Nowa kartoteka obiektu 💌                                                                                                    |                                              |
| Pomoc                      | 8)                | Obrazek                     | ~/images_24/New16-gif                                                                                                    |                                              |
| Koniec                     | (2)               |                             |                                                                                                    |                                              |
| Wylogut                    |                   |                             | Manufactor II Parate                                                                                                    |                                              |
|                            |                   |                             |                                                                                                    |                                              |
|                            |                   | Catowy.                     |                                                                                                    | 0 operaalizere min. 🏑 🏹 Wydatelice 5 i 5 🕫 🕫 |
| o zalogov                  | wanii             | u do systemu uż             | /tkownik będzie miał udostępnioną nową funkcję w r                                                                                                    | nenu ULUBIONE                                |
| StudioSystem (c) Softwares | Studio Sp. z o.o  | a Windows Internet Explorer |                                                                                                    |                                              |

|                              |             | 0          |
|------------------------------|-------------|------------|
| START NOWY DOKUMENTY         | KARTOTEKI H | ARMONOGRAM |
|                              |             |            |
| Nowe                         |             | *          |
| 🛅 Przyjęcie - PZ             |             |            |
| E Rozchód RW                 |             |            |
| Przesupiecie MM              |             |            |
| (m) + 16 a bannafe to + 11 1 |             |            |
| Dokument ZL                  |             |            |
| 🔚 Zgloszenie awarli          |             |            |
| Nowa lokalizacia             |             |            |
| D. million                   |             |            |
| UDiekt                       |             |            |
| Kastataki                    |             |            |
|                              |             | ^          |
| Kartoteki obiektow           |             |            |
| 💷 Lokalizacje                |             |            |
|                              |             |            |
| Raporty                      |             | *          |
| Raporty                      |             |            |
|                              |             |            |
|                              |             |            |
|                              |             |            |
|                              |             |            |
|                              |             |            |
|                              |             |            |
|                              |             |            |
|                              |             |            |
|                              |             |            |
|                              |             |            |
|                              |             |            |

W menu ULUBIONE możliwa jest także edycja wprowadzonych danych. Dane modyfikowane są w trybie tabelarycznym. Uruchomienie edycji informacji zapisanej w wybranym polu wymaga dwukrotnego kliknięcia na nim myszką

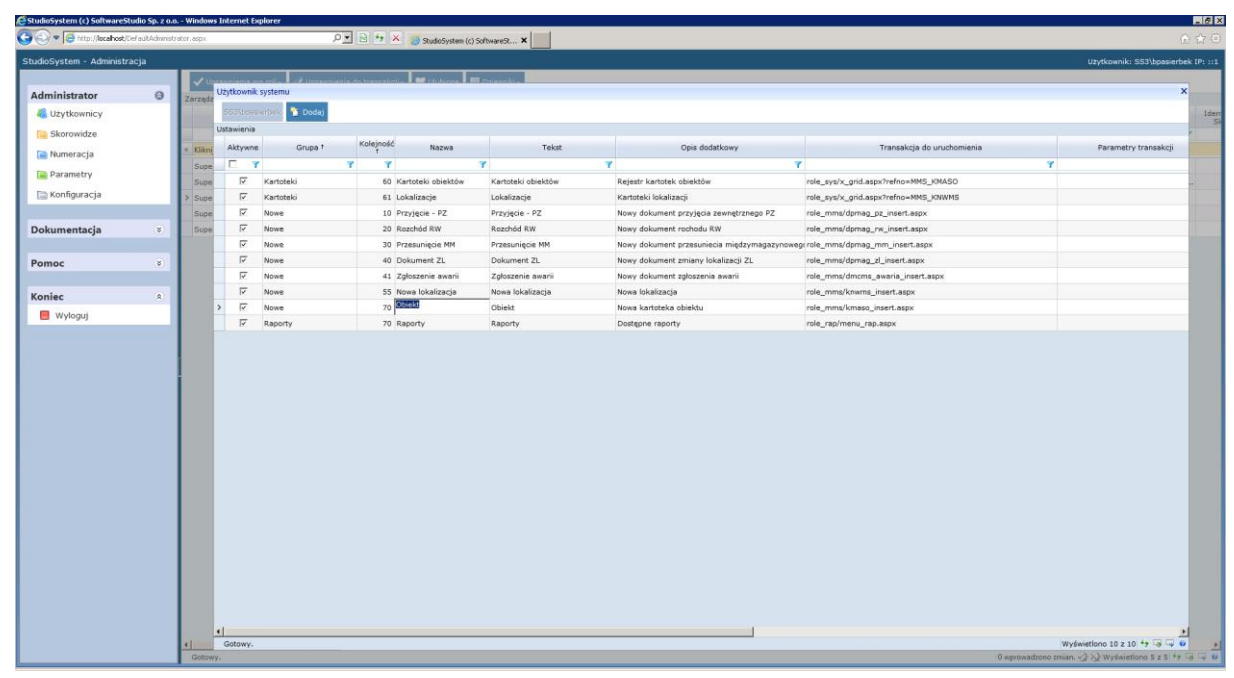

Po wprowadzeniu zmian w wybranym polu należy je zapisać korzystając z kombinacji klawiszy <Shift><Enter>

| Configuração     Configuração     C     | rabor, aspx<br>Zorząde<br>W<br>Klikmi                                                                                                    | ytkownik :<br>SS (Does<br>tawienia  | P systemu    | 39             | X 😥 StudioSystem (c) | SoftwareSt X                       | _                                         |                                      | ① ☆<br>Uzytkownik: SS3\bpasierbek IP: : |
|----------------------------------------------------------------------------------------------------|----------------------------------------------------------------------------------------------------|-------------------------------------|--------------|----------------|----------------------|------------------------------------|-------------------------------------------|--------------------------------------|-----------------------------------------|
| StudioSystem - Administracja<br>Administrator<br>& Uzytkomicy<br>B korowidze<br>P kumeracja<br>P konfiguracja<br>Dokumentacja<br>7<br>Pomoc 9                                                                                                    | Zarządz<br>Ust<br>• Klikni                                                                                                    | ytkownik :<br>SSO(boeu<br>tawienia  | systemu      | e official and |                      |                                    |                                           |                                      | Uzytkownik: SS3\bpasierbek IP: :        |
| Administrator ©<br>© Uzytkownicy<br>© Skorowidze<br>© Nameracja<br>© Parametry<br>© Konfiguracja<br>Dokumentacja v<br>Pomoc v                                                                                                    | Zarząde<br>Usł<br>• Klámi                                                                                                    | ytkownik<br>Socilosui<br>tawienia   | systemu      | ante francista |                      | Constitution of the local distance |                                           |                                      |                                         |
| Administrator  Utytkomicy Utytkomicy Sorowidze Nemeracja Parametry Konfiguracja Dokumentacja P                                                                                                    | Zarządz UŻ<br>Ust<br>• Kliknij                                                                                                    | ytkownik :<br>SSS(boeu)<br>tawienia | systemu      |                |                      |                                    |                                           |                                      |                                         |
| Uzytkownicy     Skorowidze     Numeracja     Paranetry     Konfiguracja     Dokumentacja     T  Pomoc     s                                                                                                    | <ul> <li>Kliknij</li> </ul>                                                                                                    | ssa(bpeu)<br>tawienia               | Dodai        |                |                      |                                    |                                           |                                      | ×                                       |
| Skorovidze Numeracja Numeracja Nameracja Name | = Kliknij                                                                                                    | tawienia                            | and a second |                |                      |                                    |                                           |                                      | 10                                      |
| Numeracja  Parametry Nofiguracja  Dokumentacja  Promoc  P                                                                                                    | - Kliknij                                                                                                    |                                     |              |                |                      |                                    |                                           |                                      |                                         |
| Im Parametry<br>Im Parametry<br>Im Konfiguracja ⇒<br>Dokumentacja ⇒<br>Pomoc ⇒                                                                                                    | and the second second se | Aktywne                             | Grupa †      | Kolejność      | Nazwa                | Tekst                              | Opis dodatkowy                            | Transakcja do uruchomienia           | Parametry transakcji                    |
| Parametry  Konfiguracja  Dokumentacja  Pomoc  V                                                                                                    | Supe                                                                                                    | E Y                                 |              | Y Y            |                      | Y                                  | Y                                         | Y Y                                  | 1                                       |
| E Konfiguracja                                                                                                    | Supe                                                                                                    | 1                                   | Kartoteki    | 60             | Kartoteki obiektów   | Kartoteki obiektów                 | Rejestr kartotek obiektów                 | role_sys/x_grid.aspx?refno=MMS_KMASO | -                                       |
| Dokumentacja v                                                                                                    | > Supe                                                                                                    | 1                                   | Kartoteki    | 61             | Lokalizacje          | Lokalizacje                        | Kartoteki lokalizacji                     | role_sys/x_grid.aspx?refno=MMS_KNWMS |                                         |
| Dokumentacja *                                                                                                    | Supe                                                                                                    | 17                                  | Nowe         | 10             | Przyjęcie - PZ       | Przyjęcie - PZ                     | Nowy dokument przyjęcia zewnętrznego PZ   | role_mms/dpmag_pz_insert.aspx        |                                         |
| Pomoc s                                                                                                    | Supe                                                                                                    | 1                                   | Nowe         | 20             | Rozchód RW           | Rozchód RW                         | Nowy dokument rochodu RW                  | role_mms/dpmag_rw_insert.aspx        |                                         |
| Pomoc ×                                                                                                    |                                                                                                    | 17                                  | Nowe         | 30             | Przesunięcie MM      | Przesunięcie MM                    | Nowy dokument przesuniecia międzymagazyno | weg: role_mms/dpmag_mm_insert.aspx   |                                         |
|                                                                                                    |                                                                                                    | 17                                  | Nowe         | 40             | Dokument ZL          | Dokument ZL                        | Nowy dokument zmiany lokalizacji ZL       | role_mms/dpmag_zl_insert.aspx        |                                         |
|                                                                                                    |                                                                                                    | 1                                   | Nowe         | 41             | Zgloszenie awanii    | Zgłoszenie awanii                  | Nowy dokument zgłoszenia awarii           | role_mms/dmcms_awaria_insert.aspx    |                                         |
| Koniec a                                                                                                    |                                                                                                    | N                                   | Nowe         | 55             | Nowa lokalizacja     | Nowa lokalizacja                   | Nowa lokalizacja                          | role_mms/knwms_insert.aspx           |                                         |
| Mylogui                                                                                                    | >                                                                                                    | 1                                   | Nowe         | 70             | Nowy Obiekt          | Obiekt                             | Nowa kartoteka obiektu                    | role_mms/kmaso_insert.aspx           |                                         |
|                                                                                                    |                                                                                                    | 7                                   | Raporty      | 70             | Raporty              | Raporty                            | Dostępne raporty                          | role_rap/menu_rap.aspx               |                                         |
|                                                                                                    |                                                                                                    |                                     |              |                |                      |                                    |                                           |                                      |                                         |
| म                                                                                                    |                                                                                                    |                                     |              |                |                      |                                    |                                           |                                      |                                         |

W rejestrze menu ULUBIONE aktywna jest również funkcja usuwania. W pierwszym kroku należy zaznaczyć wiersz przeznaczony do usunięcia

|                                                                                                    | 🛃 StudioSystem (c) SoftwareStudi | io Sp. z o.o | o Windows    | Internet E  | Splorer                |               |                         |                    |                                              |                                      |                              | 18 ×   |
|----------------------------------------------------------------------------------------------------|----------------------------------|--------------|--------------|-------------|------------------------|---------------|-------------------------|--------------------|----------------------------------------------|--------------------------------------|------------------------------|--------|
| Re Rente Nell Hell       United Rente Nell Hell       Control Control Contro Control Control Control Control Control Control Control Control                    | 🕒 🗢 🦉 http://localhost/Defa      | aultAdminist | rator.aspx   |             | م                      | • 2 5         | × a StudioSystem (c) So | ftwareSt ×         |                                              |                                      |                              |        |
| Scholzski - Advancing:       Implementation       Implementation       <                                                                                                    | File Edit View Pavorites Tools   | Help         |              |             |                        |               |                         |                    |                                              |                                      |                              |        |
| Advanced transmission       Image: Strand Strand Stra          | StudioSystem - Administraci      | ia           |              |             |                        |               |                         |                    |                                              |                                      | Užytkownik: SS3\boasierbek [ | P: ::1 |
|                                                                                                    |                                  |              |              | rauciania a | wa rolia 🛛 🖉 Horawajaa | in do trancat | oli - 🖌 Itubiana 🗖      | Duianeiki -        |                                              |                                      |                              |        |
|                                                                                                    | Administrator                    | 0            | Transfer for | Użytkownii  | k systemu              |               |                         |                    |                                              |                                      | ×                            |        |
| Image: Street of Street of Street o | A Uzytkownicy                    | -            | Zarząuz      | SS3\bpa     | sierbek 🍸 Dodaj        |               |                         |                    |                                              |                                      |                              | Ideo   |
| Image: Specified Specified Specifie |                                  | _            |              | Ustawienia  |                        |               |                         |                    |                                              |                                      |                              | SI     |
| Image: Second Second | Skorowidze                       | _            | a Milani     | Aktyan      | e Gruna f              | Kolejnoś      | ó Nazwa                 | Tekst              | Onis dodatkowy                               | Transakcia do unuchomienia           | Parametry transakcii         |        |
| Image: Spansbill       Image: Spansbill       Image: Spansbill <td< td=""><th>📄 Numeracja</th><td>_</td><td>Sune</td><td></td><td>7</td><td>Y 7</td><td></td><td>7</td><td>7 Y</td><td></td><td></td><td></td></td<>                                                                                                    | 📄 Numeracja                      | _            | Sune         |             | 7                      | Y 7           |                         | 7                  | 7 Y                                          |                                      |                              |        |
| i Nonfiguracija         i na selitačne         6 i naklačače         konklajcije         Rezelitačije         Rezelitačije         Rezelita                                                                                                    | Parametry                        | _            | Supe         | ~           | Kartoteki              | 60            | Kartoteki obiektów      | Kartoteki obiektów | Rejestr kartotek objektów                    | role_sys/x_grid_aspx?refno=MMS_KMASO |                              |        |
| Dokumentarija         1         Nese         100 Przyjetar PZ         Nory dokument przyjeta semeghornego PZ         nie, mień domag, ze, jenet.app.         1         1         1         1         1         1         1         1         1         1         1         1         1         1         1         1         1         1         1         1         1         1         1         1         1         1         1         1         1         1         1         1         1         1         1         1         1         1         1         1         1         1         1         1         1         1         1         1         1         1         1         1         1         1         1         1         1         1         1         1         1         1         1         1         1         1         1         1         1         1         1         1         1         1         1         1         1         1         1         1         1         1         1         1         1         1         1         1         1         1         1         1         1         1         1         1                                                                                                    | 🗀 Konfiguracja                   | _            | > Supe       | 7           | Kartoteki              | 61            | Lokalizacie             | Lokalizacie        | Kartoteki lokalizacii                        | role svs/x grid-aspx?refno=MMS KNWMS |                              |        |
| Dokumentarija       0                                                                                                    |                                  |              | Supe         | V           | Nowe                   | 10            | Przyjęcie - PZ          | Przyjęcie - PZ     | Nowy dokument przyjęcia zewnętrznego PZ      | role_mms/dpmag_pz_insert.aspx        |                              |        |
| Ponoc       I       I       Nee       30       Presuringto MM       Nor dokument presuringto meginymeginymegingtomegingto                                                       | Dokumentacja                     | ۲            | Supe         | V           | Nowe                   | 20            | Rozchód RW              | Rozchód RW         | Nowy dokument rochodu RW                     | role_mms/dpmag_rw_insert.aspx        |                              |        |
| Ponce       0       17       News       40       Oblamment Zu.       Now fokument zinz       Now fokument zinz       Now fokumen                                                                                                    |                                  |              |              | 1           | Nowe                   | 30            | Przesunięcie MM         | Przesunięcie MM    | Nowy dokument przesuniecia międzymagazynoweg | role_mms/dpmag_mm_insert.aspx        |                              |        |
| Koniec       i       i       kee       41. Zplazenie awani       Zplazenie awani       kony dokumat zplazenia awani       instanjanjanjanjanjanjanjanjanjanjanjanjanja                                                                                                    | Pomoc                            | 8            |              | V           | Nowe                   | 40            | Dokument ZL             | Dokument ZL        | Nowy dokument zmiany lokalizacji ZL          | role_mms/dpmag_zl_insert.aspx        |                              |        |
| Image: State State Stat |                                  |              |              | V           | Nowe                   | 41            | Zgłoszenie awarii       | Zgłoszenie awarii  | Nowy dokument zgłoszenia awarii              | role_mms/dmcms_awaria_insert.aspx    |                              |        |
| Image: Provide State         Version         Version <th>Koniec</th> <td>۲</td> <td></td> <td>1</td> <td>Nowe</td> <td>55</td> <td>Nowa lokalizacja</td> <td>Nowa lokalizacja</td> <td>Nowa lokalizacja</td> <td>role_mms/knwms_insert.aspx</td> <td></td> <td></td>                                                                                                    | Koniec                           | ۲            |              | 1           | Nowe                   | 55            | Nowa lokalizacja        | Nowa lokalizacja   | Nowa lokalizacja                             | role_mms/knwms_insert.aspx           |                              |        |
|                                                                                                    | Wylogui                          |              |              | V           | Nowe                   | 70            | Nowy Obiekt             | Obiekt             | Nowa kartoteka obiektu                       | role_mms/kmaso_insert.aspx           |                              |        |
|                                                                                                    |                                  |              |              | > 🔽         | Raporty                | 70            | ) Raporty               | Raporty            | Dostępne raporty                             | role_rap/menu_rap.aspx               |                              |        |
|                                                                                                    |                                  |              |              |             |                        |               |                         |                    |                                              |                                      |                              |        |
| Gottow Zanisano zmiany.                                                                                                    |                                  |              |              | 4           |                        |               |                         |                    |                                              |                                      |                              |        |
| wyswetcholo 10 2 10 - 7 - 6 - 4 - 0                                                                                                    |                                  |              | Gotow        | Zapisano    | zmiany.                |               |                         |                    |                                              |                                      | Wyświetlono 10 z 10 47 🗔 🖓 😈 | 20     |

A następnie usunąć wiersz korzystając z klawisza <Delete> - pozycja menu zostanie usunięta

| ChudioSvetem - Administr  | aria - | _          |         |                               | _                   |                    |                    |                                             |                                      | Undimentity Firstland  | hele ID:    |
|---------------------------|--------|------------|---------|-------------------------------|---------------------|--------------------|--------------------|---------------------------------------------|--------------------------------------|------------------------|-------------|
| studiosystem - Administra | acja   |            |         |                               |                     | 1                  | -                  |                                             |                                      | uzykownik: 553/upasien | DEK IPI III |
| Administrator             | 0      | <b>V</b> U | Użytko  | wnik systemu                  | and of the baseline |                    | A CONTRACTOR OF A  |                                             |                                      |                        | x           |
| Administrator             | 9      | Zarządz    | 0.000   | Insulation Dodat              |                     |                    |                    |                                             |                                      |                        | 1.144       |
| CZYTKOWNICY               |        |            | 1 March | Disesemble Scool)             |                     |                    |                    |                                             |                                      |                        | 100         |
| Skorowidze                |        |            | Catawa  | er nø                         | Koleinoś            | 6                  |                    |                                             | 2                                    |                        | 4           |
| 🔝 Numeracja               |        | = (Klikmi  | Akt     | orupa t                       | Ť                   | Nazwa              | Tekst              | Upis dodatkowy                              | Transakcja do uruchomienia           | Parametry transakcji   |             |
| Parametry                 |        | Supe       |         | Y                             | Y Y                 |                    | <b>7</b>           | 1                                           | r                                    | <i>x</i>               |             |
| E Konfiguracia            |        | Supe       |         | Kartoteki                     | 60                  | Kartoteki obiektów | Kartoteki obiektów | Rejestr kartotek obiektów                   | role_sys/x_grid.aspx?refno=MMS_KMASO |                        | -           |
| [iii] Korniguracja        |        | > Supe     |         | <ul> <li>Kartoteki</li> </ul> | 61                  | Lokalizacje        | Lokalizacje        | Kartoteki lokalizacji                       | role_sys/x_grid.aspx?refno=MMS_KNWMS |                        | -           |
|                           |        | Supe       |         | V Nowe                        | 10                  | Przyjęcie - PZ     | Przyjęcie - PZ     | Nowy dokument przyjęcia zewnętrznego PZ     | role_mms/dpmag_pz_insert.aspx        |                        | -           |
| Dokumentacja              | *      | Supe       |         | V Nowe                        | 20                  | Rozchod RW         | Rozchod RW         | Nowy dokument rochodu RW                    | role_mms/dpmag_rw_insert.aspx        |                        | 100         |
|                           |        |            |         | Y Nowe                        | 30                  | Przesunięcie MM    | Przesunięcie MM    | Nowy dokument przesuniecia międzymagazynowe | eg: role_mms/ dpmag_mm_insert.aspx   |                        |             |
| Pomoc                     | (8)    |            |         | V Nowe                        | 40                  | Dokument ZL        | Dokument ZL        | Nowy dokument zmiany lokalizacji ZL         | role_mms/dpmag_zl_insert.aspx        |                        | -           |
|                           |        |            |         | V Nowe                        | 41                  | Zgioszenie awani   | zgłoszenie awani   | Nowy dokument zgroszenia awani              | role_mms/dmcms_awaria_insert.aspx    |                        | -           |
| Koniec                    | (\$)   |            |         | V Nowe                        | 50                  | Nowa lokalizacja   | Nowa lokalizacja   | Nowa lokalizacja                            | role_mms/knwms_insert.aspx           |                        | -           |
| Wyloguj                   |        |            | e 1     | * WOWE                        | 70                  | Nowy Oblem         | Objekt             | Nowa kartuteka ubiektu                      | rule_mins/kinesu_inserc.aspx         |                        |             |
|                           |        |            |         |                               |                     |                    |                    |                                             |                                      |                        |             |
|                           |        |            |         |                               |                     |                    |                    |                                             |                                      |                        |             |

Innym sposobem wyłączenia dostępu do menu ULUBIONE jest oznaczenie go jako nieaktywne

|                     | er auc-autititise | rator, aspx |            | 20               | 🖸 😂 🎌 🦄 StudioSystem (c)     | SoftwareSt ×       |                                              |                                      |                         |
|---------------------|-------------------|-------------|------------|------------------|------------------------------|--------------------|----------------------------------------------|--------------------------------------|-------------------------|
| System - Administra | icja              |             |            |                  |                              |                    |                                              |                                      | Użytkownik: SS3\bpasier |
|                     |                   | V 10        |            | ana seit -       | n da kana katin 🖉 🗰 Makana 🖉 | Internation        |                                              |                                      |                         |
| ninistrator         | 0                 | Zarządz     | Użytkowni  | k systemu        |                              |                    |                                              |                                      |                         |
| Użytkownicy         |                   |             | SS3\bpe    | eletteks 🎦 Dodaj |                              |                    |                                              |                                      |                         |
| Skorowidze          | _                 |             | Ustawienia |                  |                              |                    |                                              |                                      |                         |
|                     |                   | = Klikni    | Aktywn     | e Grupa f        | Kolejność Nazwa              | Tekst              | Opis dodatkowy                               | Transakcja do uruchomienia           | Parametry transakcji    |
| umeracja            |                   | Supe        |            | Y                | YY                           | Y                  | Y Y                                          |                                      | Y                       |
| Parametry           |                   | Supe        | 17         | Kartoteki        | 60 Kartoteki obiektów        | Kartoteki obiektów | Rejestr kartotek obiektów                    | role_sys/x_grid.aspx?refno=MMS_KMASO |                         |
| Konfiguracja        |                   | > Supe      | 2          | Kartoteki        | 61 Lokalizacje               | Lokalizacje        | Kartoteki lokalizacji                        | role_sys/x_grid.aspx?refno=MMS_KNWMS |                         |
|                     |                   | Supe        | 17         | Nowe             | 10 Przyjęcie - PZ            | Przyjęcie - PZ     | Nowy dokument przyjęcia zewnętrznego PZ      | role_mms/dpmag_pz_insert.aspx        |                         |
| umentacja           | (8)               | Supe        | 17         | Nowe             | 20 Rozchód RW                | Rozchód RW         | Nowy dokument rochodu RW                     | role_mms/dpmag_rw_insert.aspx        |                         |
|                     |                   |             | 2          | Nowe             | 30 Przesunięcie MM           | Przesunięcie MM    | Nowy dokument przesuniecia międzymagazynoweg | role_mms/dpmag_mm_insert.aspx        |                         |
| ac .                | ×                 |             | 7          | Nowe             | 40 Dokument ZL               | Dokument ZL        | Nowy dokument zmiany lokalizacji ZL          | role_mms/dpmag_zl_insert.aspx        |                         |
|                     |                   |             | 1          | Nowe             | 41 Zgloszenie awani          | Zgłoszenie awarii  | Nowy dokument zgłoszenia awarii              | role_mms/dmcms_awaria_insert.aspx    |                         |
| ec                  | (2)               |             | ম          | Nowe             | 55 Nowa lokalizacja          | Nowa lokalizacja   | Nowa lokalizacja                             | role_mms/knwms_insert.aspx           |                         |
|                     |                   |             | > □        | Nowe             | 70 Nowy Objekt               | Obiekt             | Nowa kartoteka obiektu                       | role_mms/kmaso_insert.aspx           |                         |
|                     |                   |             |            |                  |                              |                    |                                              |                                      |                         |
|                     |                   |             |            |                  |                              |                    |                                              |                                      |                         |
|                     |                   |             |            |                  |                              |                    |                                              |                                      |                         |
|                     |                   |             |            |                  |                              |                    |                                              |                                      |                         |
|                     |                   |             |            |                  |                              |                    |                                              |                                      |                         |
|                     |                   |             |            |                  |                              |                    |                                              |                                      |                         |
|                     |                   |             |            |                  |                              |                    |                                              |                                      |                         |
|                     |                   |             |            |                  |                              |                    |                                              |                                      |                         |
|                     |                   |             |            |                  |                              |                    |                                              |                                      |                         |
|                     |                   |             |            |                  |                              |                    |                                              |                                      |                         |
|                     |                   |             |            |                  |                              |                    |                                              |                                      |                         |
|                     |                   |             |            |                  |                              |                    |                                              |                                      |                         |
|                     |                   |             |            |                  |                              |                    |                                              |                                      |                         |
|                     |                   |             |            |                  |                              |                    |                                              |                                      |                         |
|                     |                   |             |            |                  |                              |                    |                                              |                                      |                         |

Po zalogowaniu do systemu użytkownik będzie widział tylko i wyłącznie pozycje menu oznaczone jako aktywne

| 🧟 StudioSystem (c) SoftwareStudio Sp. z o.o Windows Internet Explorer                                                                                                    | _ 6 ×                                                                          |
|----------------------------------------------------------------------------------------------------|--------------------------------------------------------------------------------|
| 🚱 🕞 📲 http://koafnot.Cof.aulisistreveztudo.aup.in/ac=Hataladays=Htts 🛛 🔎 🖻 😚 🗶 🍏 SudoSystem (c)/SoftwareS 🗙                                                                                                    |                                                                                |
|                                                                                                    |                                                                                |
| START NOWY DOKUMENTY KARTOTEKI HABHONOGRAFI MAGAZYN RAFORTY ULUBIONE HISTORIA PONOC WYLDGUJ KONEC                                                                                                    |                                                                                |
| Nowe * Konfiguracja                                                                                                    |                                                                                |
| 💼 Przyjęcie - PZ 🚏 Dostosuj ULUBIONE                                                                                                    |                                                                                |
| Rezchód RW                                                                                                    |                                                                                |
| Construince in MM                                                                                                    |                                                                                |
|                                                                                                    |                                                                                |
|                                                                                                    |                                                                                |
| 👝 Zgloszenie awarti                                                                                                    |                                                                                |
| 🖡 Nowa lokalizacja                                                                                                    |                                                                                |
| Kartotaki a                                                                                                    |                                                                                |
| The National Action of the National Action of the National Action of the National Action of the National Action of the National Action of the National Action of the National Actional Actiona<br>Actional Actional Actional Actional Actional Actional Actional Actional Actional Actional Actional Actional Actional Actional Actional Actional Actional Actional Actional Actional Actional Actional Actional Actional Actional Actionacti |                                                                                |
|                                                                                                    |                                                                                |
|                                                                                                    |                                                                                |
|                                                                                                    |                                                                                |
|                                                                                                    |                                                                                |
|                                                                                                    |                                                                                |
|                                                                                                    |                                                                                |
|                                                                                                    |                                                                                |
|                                                                                                    |                                                                                |
|                                                                                                    |                                                                                |
|                                                                                                    |                                                                                |
|                                                                                                    |                                                                                |
|                                                                                                    |                                                                                |
|                                                                                                    |                                                                                |
|                                                                                                    |                                                                                |
|                                                                                                    |                                                                                |
| StudioSystem (c)SoftwareStudio Sp. z o.o.                                                                                                    | Komórka: 01   Magazyn: WMS   Oddział: CEN   Użytkownik: SS3\bpasierbek IP: ::1 |
|                                                                                                    |                                                                                |

## Dzienniki

Po uruchomieniu funkcji pojawi się lista dostępnych rejestrów zdarzeń:

• Dziennik zdarzeń – wyświetla zestawienie zdarzeń dla wybranego użytkownika systemu w wybranym przedziale czasowym

| StudioSystem (c) Software | Studio Sp. z o   | .o Windows    | Internet Explore |                     |                             |                                |                                                                                                    |                                                                      |  |  |  |  |  |
|---------------------------|------------------|---------------|------------------|---------------------|-----------------------------|--------------------------------|----------------------------------------------------------------------------------------------------|----------------------------------------------------------------------|--|--|--|--|--|
| 🔆 🗢 🧭 http://localhost    | (Def aultAdminis | strator, aspx |                  | P 🗟                 | 😚 🗙 👩 StudioSystem (c) Soft | wareSt ×                       |                                                                                                    |                                                                      |  |  |  |  |  |
| StudioSystem - Administ   | racja            |               |                  |                     |                             | Contraction and Contraction    |                                                                                                    | Uzytkownik: SS3\bpasierbek [                                         |  |  |  |  |  |
|                           |                  |               |                  |                     |                             |                                |                                                                                                    |                                                                      |  |  |  |  |  |
| Administrator             | 0                | Zarządz       | Użytkownik syste | mu                  |                             |                                |                                                                                                    | ×                                                                    |  |  |  |  |  |
| all Uzytkownicy           |                  |               |                  |                     |                             |                                |                                                                                                    | 2013-01-15 • - 2013-01-29 • Ustew                                    |  |  |  |  |  |
| Skorowidze                |                  |               | Dziennik zdarzeń |                     |                             |                                |                                                                                                    |                                                                      |  |  |  |  |  |
| 📾 Numeracja               |                  | = Mikni       | Dzień            | Kiedy               | Tytul                       | Transakcja                     | Opis transakcji                                                                                                    | Uwagi                                                                |  |  |  |  |  |
| Parametry                 |                  | Supe          |                  | Y I                 | Y                           | Y                              | r I                                                                                                    | r                                                                    |  |  |  |  |  |
| The Kanfinganaia          |                  | Supe          | 2013-01-29       | 2013-01-29 11:12:44 | Użytkownicy systemu         | /role_adm/adm_users.aspx       | Użytkownicy programu-Lista użytkowników systemu, dopisywanie,<br>edycja, nadawanie uprawnień.                                     | http://localhost/role_adm/adm_users.aspx BI                          |  |  |  |  |  |
| Lig Konnguracja           |                  | > Supe        | 2013-01-29       | 2013-01-29 11:12:37 | Lista skorowidzy            | /role_adm/adm_skorowidze.aspx  | Skorowidze-Przeglądanie, edycja i dopryswanie skorowidzów w<br>sytemie                                                            | http://localhost/role_adm/adm_skorowidze.aspx BI                     |  |  |  |  |  |
| Dokumentasia              | 1                | Supe          | 2013-01-29       | 2013-01-29 11:11:43 |                             | /role_sys/menu_ulubione.aspx   | Ulubione-Wyświetlanie i dostosowanie menu Ulubione                                                                                | http://localhost/role_sys/menu_ulubione.aspx Bl                      |  |  |  |  |  |
| ookumentacja              |                  | Supe          | 2013-01-29       | 2013-01-29 11:11:40 |                             | /Witamy.aspx                   |                                                                                                    | http://localhost/Witamy.aspx?rola=Mms Bi                             |  |  |  |  |  |
| Pomoc                     | *                |               | 2013-01-29       | 2013-01-29 11:11:39 | Logowanie StudioSystem      |                                |                                                                                                    | Bi                                                                   |  |  |  |  |  |
|                           |                  |               | 2013-01-29       | 2013-01-29 11:09:23 | SubMenu                     | /role_sys/x_sub_menu.aspx      |                                                                                                    | http://localhost/role_sys/x_sub_menu.aspx?prx=FAV&kto=SS3\bpasi Bi   |  |  |  |  |  |
| Koniec                    | (2)              |               | 2013-01-29       | 2013-01-29 11:08:04 |                             | /role_sys/ulubione_insert.aspx | Ulubione-Formatka dopisania pozycji Menu Ulubione                                                                                 | http://localhost/role_sys/ulubione_insert.aspx?kto=SS3\bpasierbek BI |  |  |  |  |  |
| 📒 Wyloguj                 |                  |               | 2013-01-29       | 2013-01-29 11:07:59 | SubMenu                     | /role_sys/x_sub_menu.aspx      |                                                                                                    | http://localhost/role_sys/x_sub_menu.aspx?prx=FAV&kto=SS3\bpasi BI   |  |  |  |  |  |
|                           |                  |               | 2013-01-29       | 2013-01-29 11:07:54 | Użytkownicy systemu         | /role_adm/adm_users.aspx       | Użytkownicy programu-Lista użytkowników systemu, dopisywanie,<br>edycja, nadawanie uprawnień.                                     | http://localhost/role_adm/adm_users.aspx Bi                          |  |  |  |  |  |
|                           |                  |               | 2013-01-29       | 2013-01-29 11:05:58 | Skorowidze systemu          | /role_adm/x_skorowidze.aspx    | Skorowidze-Dopisywanie, edycja pozycji udostępnionych<br>skorowidzów dla wybranego użytkownika systemu                            | http://localhost/role_adm/x_skorowidze.aspx?prx=TRU BI               |  |  |  |  |  |
|                           |                  |               | 2013-01-29       | 2013-01-29 11:06:48 | Lista skorowidzy            | /role_adm/adm_skorowidze.aspx  | Skorowidze-Przeglądanie, edycja i dopiyswanie skorowidzów w<br>sytemie                                                            | http://localhost/role_adm/adm_skorowidze.aspx Bl                     |  |  |  |  |  |
|                           |                  |               | 2013-01-29       | 2013-01-29 11:06:12 |                             | /role_sys/ulubione_insert.aspx | Ulubione-Formatka dopisania pozycji Menu Ulubione                                                                                 | http://localhost/role_sys/ulubione_insert.aspx?kto=SS3\bpasierbek Bi |  |  |  |  |  |
|                           |                  |               | 2013-01-29       | 2013-01-29 11:06:02 | SubMenu                     | /role_sys/x_sub_menu.aspx      |                                                                                                    | http://localhost/role_sys/x_sub_menu.aspx?prx+FAV&kto=SS3\bpasi Bl   |  |  |  |  |  |
|                           |                  |               | 2013-01-29       | 2013-01-29 11:05:48 |                             | /role_sys/ulubione_insert.aspx | Ulubione-Formatka dopisania pozycji Menu Ulubione                                                                                 | http://localhost/role_sys/ulubione_insert.aspx?kto=SS3\bpasierbek Bi |  |  |  |  |  |
|                           |                  |               | 2013-01-29       | 2013-01-29 11:05:33 | SubMenu                     | /role_sys/x_sub_menu.aspx      |                                                                                                    | http://localhost/role_sys/x_sub_menu.aspx?prx=FAV&kto=SS3\bpasi BI   |  |  |  |  |  |
|                           |                  |               | 2013-01-29       | 2013-01-29 11:00:00 |                             | /role_sys/ulubione_insert.aspx | Ulubione-Formatka dopisania pozycji Menu Ulubione                                                                                 | http://localhost/role_sys/ulubione_insert.aspx?kto=SS3\bpasierbek Bi |  |  |  |  |  |
|                           |                  |               | 2013-01-29       | 2013-01-29 10:57:22 | SubMenu                     | /role_sys/x_sub_menu.aspx      |                                                                                                    | http://localhost/role_sys/x_sub_menu.aspx?prx=FAV&kto=SS3\bpasi Bi   |  |  |  |  |  |
|                           |                  |               | 2013-01-29       | 2013-01-29 10:57:09 | Użytkownicy systemu         | /role_adm/adm_users.aspx       | Użytkownicy programu-Lista użytkowników systemu, dopisywanie,<br>edycia, nadawanie uprawnień.                                     | http://localhost/role_adm/adm_users.aspx Bi                          |  |  |  |  |  |
|                           |                  |               | 2013-01-29       | 2013-01-29 10:57:07 | Lista skorowidzy            | /role_adm/adm_skorowidze.aspx  | Skorowidze-Przeglądanie, edycja i dopiyswanie skorowidzów w<br>sytemie                                                            | http://localhost/role_adm/adm_skorowidze.aspx Bl                     |  |  |  |  |  |
|                           |                  |               | 2013-01-29       | 2013-01-29 10:55:20 |                             | /role_sys/komunikat.aspx       |                                                                                                    | http://localhost/role_sys/komunikat.aspx?refno=NORIGHTS-PLIK8tyt BI  |  |  |  |  |  |
|                           |                  |               | 2013-01-29       | 2013-01-29 10:54:53 | Części zamienne             | /role_sys/x_grid.aspx          |                                                                                                    | http://localhost/role_sys/x_grid.aspx?refno=MMS_KNASO_CZE BI         |  |  |  |  |  |
|                           |                  |               | 2013-01-29       | 2013-01-29 10:54:42 |                             | /Witamy.aspx                   |                                                                                                    | http://localhost/Witamy.aspx?rola=Mms Bi                             |  |  |  |  |  |
|                           |                  |               | 2013-01-29       | 2013-01-29 10:S4:40 | Logowanie StudioSystem      |                                |                                                                                                    | BI                                                                   |  |  |  |  |  |
|                           |                  |               | 2013-01-29       | 2013-01-29 10:52:44 | Uprawnienia użytkownika     | /role_adm/user_cfg.aspx        | Uprawnienia użytkowników-dopisywanie, edycja ustawień uprawnie<br>użytkowników do wykonywania poszczególnych operacji, transakcji | fi http://localhost/role_adm/user_cfg.aspx?prx=role_mms&user_id=5 Bi |  |  |  |  |  |
|                           |                  | -             | Gotowy.          |                     |                             |                                |                                                                                                    | Wyświetlono 58 z 58 🏤 🗔 😜                                            |  |  |  |  |  |
|                           |                  | Gotow         | 4.               |                     |                             |                                |                                                                                                    | 0 wprowadzono zmian. 🦪 🚫 Wyświetlono 5 z 5 + 3                       |  |  |  |  |  |

• Historia operacji – wyświetla historię operacji wykonanych w systemie przez użytkownika w wybranym przedziale czasowym

| Edycja Widok Ulubione N  | larzędzia Pomi | oc.       |                   |                       |         |          |                                 |                 |                                                     |                    |        |
|--------------------------|----------------|-----------|-------------------|-----------------------|---------|----------|---------------------------------|-----------------|-----------------------------------------------------|--------------------|--------|
| idioSystem - Administrae | cja            |           |                   |                       |         |          |                                 |                 | Użytkov                                             | vnik: IP: 159.205. | 122.14 |
|                          |                | 🗸 Upr     | auniania un mE .  | A Dorawniania do tran | estri ( | 🖌 Hubior | Dziepniki -                     |                 |                                                     |                    |        |
| dministrator             | 0              | Zarządz   | Jżytkownik system | u                     |         |          |                                 |                 |                                                     | ×                  |        |
| 鵗 Użytkownicy            |                |           |                   |                       |         |          |                                 |                 | 2013-01-15 • 2013-01-29 •                           | Ustaw              | Stan   |
| 📄 Skorowidze             |                | P         | listoria operacji |                       |         |          |                                 |                 |                                                     |                    |        |
| ian Numeracja            |                | * Kliknij | Dzień             | Kiedy                 | Prx     | TypDok   | Tytuł                           | Numer           | Uwagi                                               | Refno              |        |
| Parametry                |                | > Super   |                   | •                     | Y 1     | r y      |                                 | Y               | Y Y                                                 |                    | 2 Serv |
| Vanfannen y              |                | Super     | 2013-01-28        | 2013-01-28 12:37:01   | MMS     | DOK      | Usunięcie części                | 2235-112530-668 | Usunięcie części: 001 Część 001                     |                    | 2      |
| Call Konnguracja         | _              | Super     | 2013-01-28        | 2013-01-28 11:54:30   | MMS     | DOK      | Zlecenie naprawy - dopisanie    | 3028-115343-204 | Zapisanie zlecenia naprawy: 3028-115343-204         |                    | 2      |
| ) o kum on to cio        |                | Super     | 2013-01-22        | 2013-01-22 15:01:53   | MMS     | DOK      | Zlecenie naprawy - aktualizacja | 3022-150031-351 | Zlecenie naprawy: 3022-150031-351                   |                    | 2      |
| окитептасја              | ۲              | Super     | 2013-01-22        | 2013-01-22 15:00:31   | MMS     | DOK      | Zmiana statusu                  | 3009-144101-875 | Zmiana statusu - generowanie zlecenia naprawy       |                    | 2      |
| lomoc                    | 8              | Super     | 2013-01-22        | 2013-01-22 15:00:31   | MMS     | DOK      | Generowanie zlecenia naprawy    | 3009-144101-875 | Generowanie zlecenia naprawy                        |                    |        |
| onioc                    |                | Mms       | 2013-01-22        | 2013-01-22 14:35:37   | MMS     | DOK      | Usunięcie pracownika            | 2215-120749-032 | Usunięcie pracownika :Damian                        |                    |        |
| (oniec                   | ۲              | Super     | 2013-01-22        | 2013-01-22 14:02:10   | MMS     | DOK      | Dopisanie czynności             | 3022-140011-882 | Dopisanie czynności:                                |                    | IAGAZY |
| Wylogui                  |                |           | 2013-01-20        | 2013-01-20 22:42:42   | MMS     | DOK      | Generowanie zlecenia przeglądu  | 2342-081217-790 | Generowanie zlecenia przeglądu. Obiekt: PO623032. M |                    |        |
| <b>2</b> ,               | _              | -         | 2013-01-18        | 2013-01-18 16:40:08   | MMS     | DOK      | Zoloszenie awarii - dopisanie   | 3018-163827-055 | Zanisanie zgloszenia awarii: 3018-163827-055        |                    |        |
|                          |                |           | 1010 01 10        | 1010 01 10 101010     | 1-11-15 | DOR      | Ligioscenie undin dopodnie      | 5010 105027 005 | Lapisonic Lgrouchild analisi Solo 1050L, 055        |                    |        |
|                          |                |           |                   |                       |         |          |                                 |                 |                                                     |                    |        |
|                          |                |           |                   |                       |         |          |                                 |                 |                                                     |                    |        |
|                          |                |           |                   |                       |         |          |                                 |                 |                                                     |                    |        |
|                          |                |           |                   |                       |         |          |                                 |                 |                                                     |                    |        |
|                          |                |           |                   |                       |         |          |                                 |                 |                                                     |                    |        |
|                          |                |           |                   |                       |         |          |                                 |                 |                                                     |                    |        |
|                          |                |           |                   |                       |         |          |                                 |                 |                                                     |                    |        |
|                          |                |           |                   |                       |         |          |                                 |                 |                                                     |                    |        |
|                          |                |           |                   |                       |         |          |                                 |                 |                                                     |                    |        |
|                          |                |           |                   |                       |         |          |                                 |                 |                                                     |                    |        |
|                          |                |           |                   |                       |         |          |                                 |                 |                                                     |                    |        |
|                          |                |           |                   |                       |         |          | 111                             |                 |                                                     | , , ,              |        |

• Lista błędów- wyświetla listę błędów, które zastały zapisane do bazy po wykonywaniu określonych operacji przez użytkownika systemu